## ГОСУДАРСТВЕННАЯ КОРПОРАЦИЯ ПО АТОМНОЙ ЭНЕРГИИ «РОСАТОМ» АКЦИОНЕРНОЕ ОБЩЕСТВО «ИНЖЕНЕРНО-ТЕХНИЧЕСКИЙ ЦЕНТР «ДЖЭТ» (АО «ИТЦ «ДЖЭТ»)

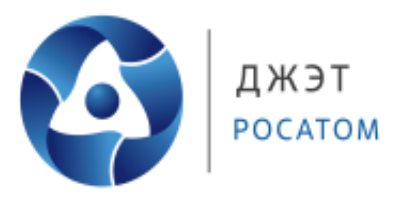

# ПРОГРАММНОЕ ОБЕСПЕЧЕНИЕ КИПР

# РУКОВОДСТВО ПОЛЬЗОВАТЕЛЯ

Б/Н

Номер редакции 1.0

На 48 листах

Собственность АО «ЛТЦ «ДЖЭТ». Запрешается без предварительного письменного разрешения собственника воспроизводить, переводить, изменять в любой форме или частично,

передавать во временное или постоянное пользование другим организациям или лицам, разглашать или использовать сведения в коммерческих интересах лиц или организаций, не связанных

Москва, 2019

# ПРАВА НА СОДЕРЖАНИЕ

Настоящий документ является собственностью АО «ИТЦ «ДЖЭТ» и защищен законодательством Российской Федерации и международными соглашениями об авторских правах и интеллектуальной собственности

Копирование документа либо его фрагментов в любой форме, распространение, в том числе в переводе, воспроизводство, изменение в любой форме или частично, а также передача во временное или постоянное пользование третьим лицам, разглашение или использование сведений в коммерческих интересах третьих лиц возможны только с письменного разрешения АО «ИТЦ «ДЖЭТ».

Документ и связанные с ним графические изображения могут быть использованы только в информационных, некоммерческих или личных целях.

АО «ИТЦ «ДЖЭТ» оставляет за собой право на изменение или обновление настоящего документа без предварительного уведомления.

Все названия компаний и продуктов, которые являются товарными знаками или зарегистрированными товарными знаками, являются собственностью соответствующих владельцев.

За содержание, качество, актуальность и достоверность используемых в документе материалов, права на которые принадлежат другим правообладателям, а также за возможный ущерб, связанный с использованием этих материалов, АО «ИТЦ «ДЖЭТ» ответственности не несет.

**AO «ИТЦ «ДЖЭТ»** 117335, г. Москва, Нахимовский проспект, дом 58 Сайт компании: <u>https://get-sim.ru/</u> Тел.: +7 495 788 04 06 Электронный адрес службы поддержки: itcget@rosatom.ru

б/н

2

# СОДЕРЖАНИЕ

| 1 ВВЕДЕНИЕ                                                                       | 5   |
|----------------------------------------------------------------------------------|-----|
| 1.1 Структура программного комплекса                                             | 5   |
| 1.2 Пользователи                                                                 | 5   |
| 2 Режим разработки процедур                                                      | 6   |
| 2.1 Запуск программы                                                             | 6   |
| 2.2 Разработчик                                                                  | 6   |
| 2.2.1 Выбор системы                                                              | 6   |
| 2.2.2 Операции                                                                   | 7   |
| 2.2.3 Шаги                                                                       | 8   |
| 2.2.4 Действия                                                                   | 10  |
| 2.2.5 Параметры Действия                                                         | 11  |
| 2.2.5.2 Тип 1 (оборудование)                                                     | 12  |
| 2.2.5.3 Тип 2 (исправность датчика)                                              | 15  |
| 2.2.5.4 Тип 3 (аналоговый параметр)                                              | 15  |
| 2.2.5.5 Тип 4 (дискретный параметр)                                              | 16  |
| 2.2.5.6 Тип 5 (регулятор)                                                        | 18  |
| 2.2.5.7 Тип 6 (произвольное действие)                                            | 19  |
| 2.2.5.8 Тип 7 (разрешения и прочее)                                              | 20  |
| 2.3 Главный разработчик                                                          | 21  |
| 2.3.1 Выбор режима для главного разработчика                                     | 21  |
| 2.3.1.1 Создание процедуры для технологической системы                           | 21  |
| 2.3.1.2 Формирование процедуры технологического процесса                         | 21  |
| 2.3.1.3 Процедура                                                                | 22  |
| 2.3.1.4 Работа с панелью редактирования списка систем                            | 23  |
| 2.3.1.5 Работа с графической областью представления систем                       | 25  |
| 2.3.2 Настройки программы                                                        | 31  |
| 2.3.2.2 Управление Процедурами                                                   | 32  |
| 2.3.2.3 Управление пользователями                                                | 34  |
| 2.3.2.4 Управление исполнителями процедуры                                       | 35  |
| 2.3.2.5 Стандартные действия                                                     | 37  |
| 2.3.2.6 Системы                                                                  | 38  |
| 3 Режим контроля последовательности выполнения операций технологического процесс | a40 |
| 3.1 Запуск программы                                                             | 40  |
| 3.2 Авторизация                                                                  | 40  |
| 3.3 Выбор процедуры                                                              | 40  |
| 3.4 Процедуры                                                                    | 40  |
| 3.5 Шаги                                                                         | 42  |
| 3.6 Действия                                                                     | 42  |
| 4 Построение диаграммы занятости персонала                                       | 45  |
| 5 Построение диаграммы переключений                                              | 46  |
| Список использованных источников                                                 | 47  |
|                                                                                  |     |

| АО «ИТЦ «ДЖЭТ» | Программное обеспечение КИПР<br>Руководство пользователя | Номер редакции 1.0 |
|----------------|----------------------------------------------------------|--------------------|
|                |                                                          |                    |

| Лист регистрации изменений | 48 |
|----------------------------|----|
|----------------------------|----|

# 1 ВВЕДЕНИЕ

Программно-технический комплекс интерактивных эксплуатационных процедур «КИПР» предназначен для разработки, редактирования и выполнения процедур.

# 1.1 Структура программного комплекса

Программный комплекс КИПР может работать в 2 режимах:

1) Разработки процедур.

2) Контроля последовательности выполнения операций технологического процесса.

## 1.2 Пользователи

В программе КИПР предусмотрена система авторизации пользователей. Каждый пользователь входит в одну из групп (имеет роль). Каждая роль накладывает свои ограничения на использование программы.

| Ν | Роль            | Описание                                                                                                    | Режим    |
|---|-----------------|----------------------------------------------------------------------------------------------------|----------|
| 1 | Просмотр        | Только просмотр. Нет возможности подтверждать<br>выполненные действия                                                                                                    | Контроля |
| 2 | Оператор        | Имеет возможность подтверждать выполненные действия                                                                                                    | Контроля |
| 3 | Гл. оператор    | Инициирует начало технологического процесса.<br>Имеет возможность подтверждать выполненные<br>действия                                                                                  | Контроля |
| 4 | Разработчик     | Создает процедуру в рамках отдельной системы                                                                                                    | Создания |
| 5 | Гл. разработчик | Создает процедуру для технологического процесса в рамках отдельной системы.<br>Формирует процедуру технологического процесса, настраивая последовательность выполнения отдельных систем | Создания |
| 6 | Администратор   | Администратор программы                                                                                                    | Bce      |

Таблица 1 – Пользователи

# 2 Режим разработки процедур

## 2.1 Запуск программы

Запуск программы проигрывания архива осуществляется при помощи ярлыка на Рабочем столе – *КИПР разработка*. После запуска программы появляется окно авторизации (рисунок 1).

| Авторизация |                 | × |
|-------------|-----------------|---|
|             | Логин<br>Пароль |   |
|             | Выход ОК        |   |

Рисунок 1 – Окно авторизации

В этом окне необходимо ввести логин и пароль. Нажать кнопку ОК. После этого окно авторизации закроется. В зависимости от роли пользователя дальнейшее его взаимодействие с программой будет различаться. Для данного режима работы программы возможны два варианта роли пользователя:

1) Разработчик;

2) Главный разработчик.

Рассмотрим пользователя каждой роли отдельно.

## 2.2 Разработчик

Разработчику предоставляется инструмент для разработки процедур в рамках отдельной технологической системы. После авторизации пользователя на экране появится окно выбора системы.

#### 2.2.1 Выбор системы

Для выбора системы (рисунок 2) необходимо из выпадающего списка выбрать необходимую систему и нажать кнопку OK.

| 🍰 Окно выбора | а режима         |    | × |
|---------------|------------------|----|---|
|               | Проект: НВ АЭС-5 |    |   |
|               |                  |    |   |
|               |                  |    |   |
| Система       | Общие            | -  |   |
|               | Общие            |    |   |
|               | ABB              |    |   |
|               | ABD              | lŀ |   |
|               | ABL              |    |   |
|               | ABQ              |    |   |
|               | ABR              |    |   |
|               | ABY              |    |   |
|               | ADA              | -  |   |

Рисунок 2 – Выбор системы

После этого окно закроется и на экране появится окно Операций (рисунок 3).

#### 2.2.2 Операции

| 🔬 КИПР       |          | - • • <del>· ×</del> |
|--------------|----------|----------------------|
| ABB          |          |                      |
|              | Операция | Длительность         |
| Вывод на МКУ |          | 00:00:23             |
|              |          |                      |
|              |          |                      |
|              |          |                      |
|              |          |                      |
|              |          |                      |
|              |          |                      |
|              |          |                      |
|              |          |                      |
|              |          |                      |
|              |          |                      |
|              |          |                      |

Рисунок 3 – Окно операций

Данное окно содержит следующие элементы (сверху вниз):

- 1) Строка с именем системы (ABB);
- 2) Панель кнопок
  - а. Назад: переход к окну выбора системы.
- 3) Таблица со списком Операций:
  - а. Название Операции;
  - b. Длительность Операции.

Для просмотра Шагов требуемой Операции необходимо сделать двойной клик мышью в соответствующей строке таблицы. После этого откроется окно, содержащее Шаги, выбранной Операции (рисунок 4).

| АО «ИТЦ «ДЖЭТ» | Программное обеспечение КИПР<br>Руководство пользователя | Номер редакции 1.0 |
|----------------|----------------------------------------------------------|--------------------|
|----------------|----------------------------------------------------------|--------------------|

Механизм добавления новых записей в данную таблицу будет рассмотрен в разделе Управление Процедурами.

#### 2.2.3 Шаги

| 🔬 кипа |        |              |
|--------|--------|--------------|
| ABB /  |        |              |
| Ν      | Шаг    | Длительность |
| 1      | IIIar1 | 00:00:23     |
|        | Итого: | 00:00:23     |
|        |        |              |
|        |        |              |
|        |        |              |
|        |        |              |
|        |        |              |
|        |        |              |
|        |        |              |
|        |        |              |
|        |        |              |

Рисунок 4 – Окно шагов

Данное окно содержит следующие элементы (сверху вниз):

- 1) Строка с именем системы и названия Операции (АВВ / Вывод на МКУ);
- 2) Панель кнопок
  - а. Назад: переход к окну Операций;
  - b. Отменить;
  - с. Повторить;
  - d. Добавить Шаг;
  - е. Удалить выбранный Шаг;
  - f. Сохранить изменения;
  - g. Экспорт содержимого всех Шагов в таблицу OpenOffice или аналог.
- 3) Таблица со списком Шагов:
  - а. Номер Шага;
  - b. Название Шага;
  - с. Длительность Шага;
  - d. Последняя строка содержит общую длительность всех Шагов.

Для добавления Шага необходимо нажать кнопку 👽 в *Панели кнопок*. После этого в таблице появится новая пустая строка с установленным фокусом ввода. Необходимо ввести название Шага и нажать Enter.

Для изменения названия Шага необходимо щелкнуть на строке правой кнопкой мыши и выбрать пункт меню *Редактировать*. После чего ввести новое название Шага и нажать Enter.

Для удаления Шага необходимо выбрать нужный Шаг в таблице с помощью левой кнопки

мыши и нажать кнопку 😉 в Панели кнопок. Выделенная строка удалится из таблицы.

Для изменения порядка следования Шагов необходимо на строке с требуемым Шагом нажать левой кнопкой мыши и, не отпуская, перетащить строку в нужное место таблицы. После чего отпустить левую кнопку мыши. Перемещаемая строка изменит свое положение.

Для отмены произведенного действия (Добавление, Удаление, Перемещение) необходимо нажать кнопку В *Панели кнопок п*оследнее совершенное действие отменится. При нажатии на

кнопку выполнится последнее отмененное действие.

Для сохранения изменений необходимо нажать кнопку **П** в Панели кнопок.

Для экспорта Действий по всем Шагам в таблицу формата Open Office Writer или аналога

необходимо нажать кнопку В Панели кнопок.

Для построения графика загруженности персонала необходимо нажать кнопку *Панели кнопок*.

Для просмотра Действий требуемого Шага необходимо сделать двойной клик мышью в соответствующей строке таблицы. После этого откроется окно, содержащее Действия, выбранного Шага.

При переходе назад к окну Операций, в случае если были внесены изменения и не сохранены, появится окно (рисунок 5):

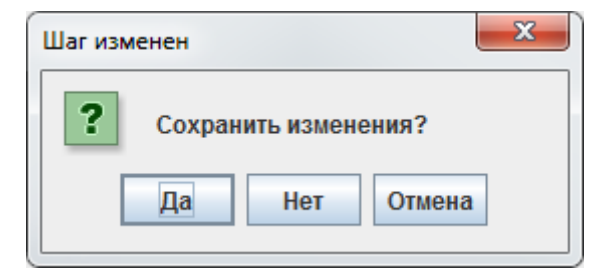

Рисунок 5 – Окно сохранения изменений шага

#### 2.2.4 Действия

| 4 | enva 🔒                                                                     |             |   |          |     |       |            |              |  |  |
|---|----------------------------------------------------------------------------|-------------|---|----------|-----|-------|------------|--------------|--|--|
| A | АВВ / Вывод на МКУ / Шаг1                                                  |             |   |          |     |       |            |              |  |  |
|   |                                                                            |             |   |          |     |       |            |              |  |  |
|   |                                                                            |             |   |          |     |       |            |              |  |  |
| F | лематура пасос дагчики ичтутиктор Осорудование изрешения и прочие задержки |             |   |          |     |       |            |              |  |  |
|   |                                                                            |             |   |          |     |       |            |              |  |  |
| ŀ |                                                                            |             | _ |          |     |       |            |              |  |  |
|   | Ν                                                                          | Исполнитель |   | Действие | KKS | Место | выполнения | Длительность |  |  |
|   |                                                                            |             |   |          |     |       | Итого:     | 00:00:00     |  |  |
|   |                                                                            |             |   |          |     |       |            |              |  |  |
|   |                                                                            |             |   |          |     |       |            |              |  |  |
|   |                                                                            |             |   |          |     |       |            |              |  |  |
|   |                                                                            |             |   |          |     |       |            |              |  |  |
|   |                                                                            |             |   |          |     |       |            |              |  |  |
|   |                                                                            |             |   |          |     |       |            |              |  |  |
|   |                                                                            |             |   |          |     |       |            |              |  |  |
|   |                                                                            |             |   |          |     |       |            |              |  |  |
|   |                                                                            |             |   |          |     |       |            |              |  |  |
|   |                                                                            |             |   |          |     |       |            |              |  |  |
| L |                                                                            |             |   |          |     |       |            |              |  |  |

Рисунок 6 – Окно действий

Данное окно (рисунок 6) содержит следующие элементы (сверху вниз):

1) Строка с именем системы, названия операции и названия шага: (ABB / Вывод на МКУ / Шаг 1);

- 2) Панель кнопок
  - а. Назад: переход к окну Шагов;
  - b. Отменить;
  - с. Повторить;
  - d. Удалить выбранное Действие;
  - е. Сохранить изменения;
  - f. Экспорт содержимого всех Действий текущего Шага в таблицу Open Office.
- 3) Панель инструментов, содержащая библиотеку Действий.
- 4) Таблица со списком Действий:
  - g. Номер Действия;
  - h. Исполнитель;
  - і. Пиктограмма Действия;
  - ј. Название Действия;
  - k. KKS оборудования;
  - 1. Место выполнения Действия;
  - m. Длительность Действия;
  - n. Последняя строка содержит общую длительность всех Действий.
- Для добавления Действия необходимо в панели инструментов, содержащей библиотеку

Действий, нажать кнопку с требуемым Действием, например, . После этого в таблице появится новая строка такого вида (рисунок 7):

| 1 |  |  | Открыть задвижку |  |  |  | 2 |
|---|--|--|------------------|--|--|--|---|
|---|--|--|------------------|--|--|--|---|

Рисунок 7 – Строка действия

| б/н | 10 |
|-----|----|
|     |    |

Для удаления Действия необходимо выбрать нужное Действие в таблице с помощью левой кнопки мыши и нажать кнопку в *Панели кнопок*. Выделенная строка удалится из таблицы.

Для изменения порядка следования Действий необходимо на строке с требуемым Действием нажать левой кнопкой мыши и, не отпуская, перетащить строку в нужное место таблицы. После чего отпустить левую кнопку мыши. Перемещаемая строка изменит свое положение.

Для отмены произведенного действия (Добавление, Удаление, Перемещение) необходимо

нажать кнопку <sup>•</sup> в Панели кнопок - последнее совершенное действие отменится. При нажатии на

кнопку С выполнится последнее отмененное действие.

Для сохранения изменений необходимо нажать кнопку 💷 в Панели кнопок.

Для экспорта Действий текущего Шага в таблицу формата Open Office Writer необходимо

нажать кнопку Ш в Панели кнопок.

Для построения графика загруженности персонала необходимо нажать кнопку *Панели кнопок*.

Для редактирования параметров Действия необходимо сделать двойной клик мышью в соответствующей строке таблицы. После этого откроется окно, содержащее параметры, выбранного Действия.

При переходе назад к окну Шагов, в случае если были внесены изменения и не сохранены, появится окно (рисунок 8):

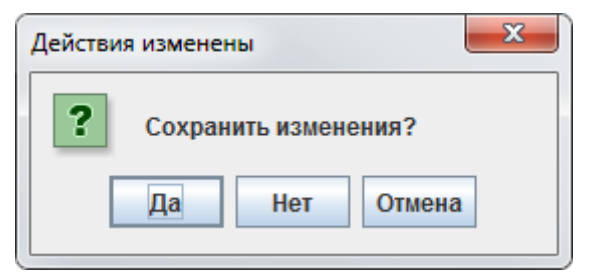

Рисунок 8 – Окно сохранения изменений

## 2.2.5 Параметры Действия

В зависимости от типа Действия окно параметров будет иметь различный вид.

Таблица 2 – Типы действий

| Действие\Тип           | Тип 1<br>оборуд | Тип 2 | Тип 3 ан<br>пар | Тип 4<br>дискр<br>пар | Тип 5<br>регул | Тип б | Тип 7<br>разреш<br>прочее |
|------------------------|-----------------|-------|-----------------|-----------------------|----------------|-------|---------------------------|
| Закрыть задвижку       | *               |       |                 |                       |                |       |                           |
| Открыть задвижку       | *               |       |                 |                       |                |       |                           |
| Собрать схему арматуры | *               |       |                 |                       |                |       |                           |
| Контроль открытия      | *               |       |                 |                       |                |       |                           |
| задвижки               |                 |       |                 |                       |                |       |                           |

|  | б/н | 11 |
|--|-----|----|
|--|-----|----|

АО «ИТЦ «ДЖЭТ»

#### Программное обеспечение КИПР Руководство пользователя

| Действие\Тип                          | Тип 1<br>оборуд | Тип 2 | Тип 3 ан<br>пар | Тип 4<br>дискр<br>пар | Тип 5<br>регул | Тип 6 | Тип 7<br>разреш<br>прочее |
|---------------------------------------|-----------------|-------|-----------------|-----------------------|----------------|-------|---------------------------|
| Контроль закрытия                     | *               |       |                 |                       |                |       |                           |
| Pazofinate cyemy annatype             | *               |       |                 |                       |                |       |                           |
| Включить насос                        | *               |       |                 |                       |                |       |                           |
| Собрать схему насоса                  | *               |       |                 |                       |                |       |                           |
| Разобрать схему насоса                | *               |       |                 |                       |                |       |                           |
| Разобрать схему<br>электронагревателя | *               |       |                 |                       |                |       |                           |
| Собрать схему<br>электронагревателя   | *               |       |                 |                       |                |       |                           |
| Отключить насос                       | *               |       |                 |                       |                |       |                           |
| Замерить изоляцию                     | *               |       |                 |                       |                |       |                           |
| Контроль отключения насоса            | *               |       |                 |                       |                |       |                           |
| Контроль включения насоса             | *               |       |                 |                       |                |       |                           |
| Проверка ТЗиБ                         | *               |       |                 |                       |                |       |                           |
| Задание параметра                     |                 | *     |                 |                       |                |       |                           |
| Контроль аналогового<br>датчика       |                 | *     |                 |                       |                |       |                           |
| Контроль аналогового<br>параметра     |                 |       | *               |                       |                |       |                           |
| Контроль дискретного параметра        |                 |       |                 | *                     |                |       |                           |
| Задать уставку регулятора             |                 |       |                 |                       | *              |       |                           |
| Задача                                |                 |       |                 |                       |                | *     |                           |
| Осмотр оборудования                   |                 |       |                 |                       |                |       | *                         |
| Ввести блокировку                     |                 |       |                 |                       |                |       | *                         |
| Прочие задержки                       |                 |       |                 |                       |                |       | *                         |
| Вывести блокировку                    |                 |       |                 |                       |                |       | *                         |
| Контроль условия                      |                 |       |                 |                       |                |       | *                         |
| Получение разрешения                  |                 |       |                 |                       |                |       | *                         |
| Доклад о результате                   |                 |       |                 |                       |                |       | *                         |
| Запись в журнале                      |                 |       |                 |                       |                |       | *                         |

Рассмотрим окно параметров Действия каждого типа.

2.2.5.2 Тип 1 (оборудование)

Тип 1 (оборудование) (рисунок 9).

| <u></u>          |            |   |
|------------------|------------|---|
| Открыть задвижку | 1          |   |
| Место контроля:  | ИВС 🔫      | - |
| Система:         | ABB        | - |
| Исполнитель:     |            | - |
| ккs:             |            | - |
| Длительность:    | 2 <b>c</b> |   |
| Сложность:       | 1          |   |
| Автоматизирован: |            |   |
| Комментарий      |            |   |
| ок               |            |   |

# Рисунок 9 – Окно типа 1

Данный тип Действия позволяет контролировать статус оборудования.

Данное окно содержит следующие элементы (сверху вниз):

*Место контроля*. Представляет собой 2 выпадающих списка (рисунок 10).
 2)

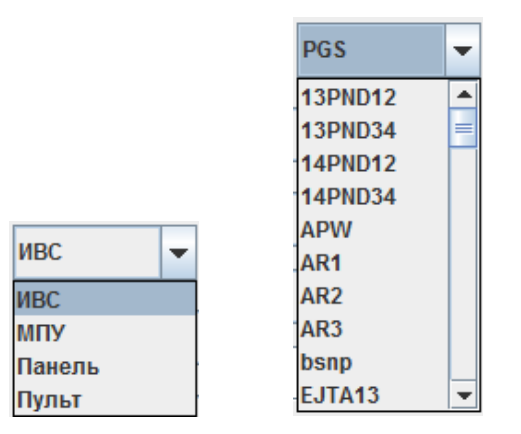

Рисунок 10 – Место контроля

Первый список позволяет определить тип места контроля:

- а. ИВС;
- b. МПУ;
- с. Панель;
- d. Пульт.

Второй список позволяет определить конкретный фрагмент ИВС, панель МПУ, панель БПУ, пульт БПУ.

#### 3) Система. (рисунок 11)

| ABB |   |
|-----|---|
| ABB | - |
| ABD |   |
| ABL |   |
| ABQ |   |
| ABR |   |
| ABY |   |
| ADA |   |
| ADL |   |
| ADM |   |
| ADY | - |

Рисунок 11 – Выбор системы, по которой будет фильтроваться KKS

#### 4) Исполнитель. (рисунок 12)

|      | - |
|------|---|
| НСБ  | • |
| ИУР  |   |
| НСРЦ | = |
| COPO |   |
| OPO  |   |
| СИРЭ |   |
| нстц |   |
| ИУТ  | • |

Рисунок 12 – Выбор должности исполнителя, который должен выполнять данное Действие

5) *KKS* (рисунок 13)

|              | -        |
|--------------|----------|
| 50KBA10AA001 | <b>_</b> |
| 50KBA10AA002 |          |
| 50KBA11AA001 |          |
| 50KBA11AA002 | _        |
| 50KBA11AA003 | -        |
| 50KBA12AA001 |          |
| 50KBA20AA001 |          |
| 50KBA20AA002 |          |
| 50KBA20AA003 |          |
| 50KBA21AA001 |          |
| 50KBA21AA002 |          |
| 50KBA21AA003 |          |
| 50KBA22AA001 |          |

Рисунок 13 – Выбор ККЅ оборудования

6) Длительность. Указывается длительность операции в секундах. Для оборудования типа Задвижка длительность (время хода) берется автоматически из проектной БД (при наличии).

7) Сложность. Сложность Действия.

8) Автоматизирован. Признак того, что Действие будет выполняться автоматически – без участи (подтверждения) оператора.

9) Комментарий. Дополнительное описание к названию Действия.

2.2.5.3 Тип 2 (исправность датчика)

Тип 2 (исправность датчика) (рисунок 14).

| ٩                 |             |        |     |   |
|-------------------|-------------|--------|-----|---|
| Контроль аналогов | вого датчи  | ка     |     |   |
| Место контроля:   | ИВС         |        | N   | - |
| Система:          | KBA         |        |     | • |
| Исполнитель:      | ИУТ         |        |     | • |
| ккз:              | 50KBA21CE00 | )1     |     | • |
| Сигнал            |             |        |     | • |
|                   | yca50KBA21C | E001_x | q01 |   |
| Длительность:     | 0           |        | с   |   |
| Сложность:        | 1           |        |     |   |
| Автоматизирован:  |             |        |     |   |
| Комментарий       |             |        |     |   |
| ок                |             |        |     |   |

Рисунок 14 – Окно типа 2

Данный тип Действия позволяет контролировать значение параметра без конкретного значения.

Данное окно содержит следующие элементы (сверху вниз):

1) Место контроля. Как в Тип 1 (оборудование).

- 2) Система. Как в <u>Тип 1 (оборудование)</u>.
- 3) Исполнитель. Как в Тип 1 (оборудование).
- 4) *KKS*. Как в <u>Тип 1 (оборудование)</u>.
- 5) Сигнал. Выбор сигнала, по которому будет производиться контроль.

6) Длительность. Как в <u>Тип 1 (оборудование)</u>.

7) Сложность. Как в Тип 1 (оборудование).

8) Автоматизирован. Как в Тип 1 (оборудование).

9) Комментарий. Как в Тип 1 (оборудование).

2.2.5.4 Тип 3 (аналоговый параметр)

Тип 3 (аналоговый параметр) (рисунок 15).

| <u></u>            |             |      |         |     |   | - 0 X |
|--------------------|-------------|------|---------|-----|---|-------|
| Контроль аналого   | вого парам  | ет   | pa      |     |   | _     |
| Место контроля:    | ИВС         | •    | AR1     |     | - |       |
| Система:           | KBA         |      |         |     | • |       |
| Исполнитель:       | НСБ         |      |         |     | • |       |
| KKS:               | 50KBA21CE00 | )1   |         |     | • |       |
| Сигнал             | yca50KBA21C | :E0( | )1_xq   | 01  | • |       |
| Диапазон значений: | Min: 0.01   | Ma   | ax: 0.0 | 005 |   |       |
| Длительность:      | 0           |      |         | с   |   |       |
| Сложность:         | 1           |      |         |     |   |       |
| Автоматизирован:   |             |      |         |     |   |       |
| Комментарий        |             |      |         |     |   |       |
| ОК                 |             |      |         |     |   |       |

#### Рисунок 15 – Окно типа 3

Данный тип Действия позволяет контролировать значение аналогового параметра.

Данное окно содержит следующие элементы (сверху вниз):

1) Место контроля. Как в Тип 1 (оборудование).

2) Система. Как в Тип 1 (оборудование).

3) Исполнитель. Как в Тип 1 (оборудование).

4) *KKS*. Как в <u>Тип 1 (оборудование)</u>.

5) Сигнал. Выбор сигнала, по которому будет производиться контроль.

6) Диапазон значений. Диапазон значений, в которых должен находиться измеряемый параметр.

7) Длительность. Как в Тип 1 (оборудование).

8) Сложность. Как в Тип 1 (оборудование).

9) Автоматизирован. Как в Тип 1 (оборудование).

10) Комментарий. Как в Тип 1 (оборудование).

2.2.5.5 Тип 4 (дискретный параметр)

Тип 4 (дискретный параметр) (рисунок 16).

| <b>4</b>          |             |     |       |      |   |  |
|-------------------|-------------|-----|-------|------|---|--|
| Контроль дискрети | ного парам  | ет  | pa    |      |   |  |
| Место контроля:   | ИВС         | •   | 13P   | ND34 | • |  |
| Система:          | KBA         |     |       |      | - |  |
| Исполнитель:      | ИУТ         |     |       |      | • |  |
| ккз:              | 50KBA10CL00 | )1  |       |      | • |  |
| Сигнал            | ycd50KBA10C | L00 | )1_xl | h01  | - |  |
| Значение          | 1 🔻         |     |       |      |   |  |
| Длительность:     | 0           |     |       | с    |   |  |
| Сложность:        | 1           |     |       |      |   |  |
| Автоматизирован:  |             |     |       |      |   |  |
| Комментарий       |             |     |       |      |   |  |
| ОК                |             |     |       |      |   |  |

#### Рисунок 16 – Окно типа 4

Данный тип Действия позволяет контролировать значение дискретного параметра. Данное окно содержит следующие элементы (сверху вниз):

- 1) Место контроля. Как в Тип 1 (оборудование).
- 2) Система. Как в Тип 1 (оборудование).
- 3) Исполнитель. Как в Тип 1 (оборудование).
- 4) *KKS*. Как в <u>Тип 1 (оборудование)</u>.
- 5) Сигнал. Выбор сигнала, по которому будет производиться контроль.
- 6) Значение. Значение, в который должен принимать измеряемый параметр.
- 7) Длительность. Как в Тип 1 (оборудование).
- 8) Сложность. Как в Тип 1 (оборудование).
- 9) Автоматизирован. Как в Тип 1 (оборудование).
- 10) Комментарий. Как в Тип 1 (оборудование).

#### 2.2.5.6 Тип 5 (регулятор)

Тип 5 (регулятор) (рисунок 17).

| <u>لا</u>         |               |          |   |
|-------------------|---------------|----------|---|
| Задать уставку ре | улятора       |          | _ |
| Место контроля:   | ИВС 🔽 14РМ    | VD12 -   |   |
| Система:          | КВА           | •        |   |
| Исполнитель:      | НСБ           | -        |   |
| ккз:              | 50KBA30AA201  | -        |   |
| Длительность:     | 0             | с        |   |
| Уставка           | Значение: 2.0 | +/-: 1.0 | ] |
| Сложность:        | 1             |          |   |
| Автоматизирован:  |               |          |   |
| Комментарий       |               |          | ] |
| ОК                |               |          |   |

Рисунок 17 – Окно типа 5

Данный тип Действия позволяет контролировать значение уставки регулятора. Данное окно содержит следующие элементы (сверху вниз):

- 1) Место контроля. Как в Тип 1 (оборудование).
- 2) Система. Как в Тип 1 (оборудование).
- 3) Исполнитель. Как в <u>Тип 1 (оборудование)</u>.
- 4) *KKS*. Как в <u>Тип 1 (оборудование)</u>.
- 5) Уставка. Значение уставки регулятора.
- 6) Длительность. Как в <u>Тип 1 (оборудование)</u>.
- 7) Сложность. Как в Тип 1 (оборудование).
- 8) Автоматизирован. Как в Тип 1 (оборудование).
- 9) Комментарий. Как в Тип 1 (оборудование).

#### 2.2.5.7 Тип 6 (произвольное действие)

Тип 6 (произвольное действие) (рисунок 18).

| <b>\$</b>        |              |
|------------------|--------------|
| Место контроля:  | ИВС 🔽 AR3 🔽  |
| Система:         | КВА          |
| Исполнитель:     | НСБ          |
| KKS:             | 50KBA21AA001 |
| Длительность:    | 0c           |
| Сложность:       | 1            |
| Автоматизирован: |              |
| Комментарий      |              |
| ОК               |              |

Рисунок 18 – Окно типа 6

Данный тип Действия позволяет задавать Действию любое название и любой KKS оборудования. Не предоставляет никаких инструментов для контроля.

Данное окно содержит следующие элементы (сверху вниз):

1) Место контроля. Как в Тип 1 (оборудование).

- 2) Система. Как в Тип 1 (оборудование).
- 3) Исполнитель. Как в Тип 1 (оборудование).
- 4) *KKS*. Как в Тип 1 (оборудование).

5) Длительность. Как в Тип 1 (оборудование).

6) Сложность. Как в Тип 1 (оборудование).

7) Автоматизирован. Как в Тип 1 (оборудование).

8) Комментарий. Как в Тип 1 (оборудование).

#### 2.2.5.8 Тип 7 (разрешения и прочее)

Тип 7 (разрешения и прочее) (рисунок 19).

| <u>لا</u>        |         |   |
|------------------|---------|---|
| Получение разрец | ения    |   |
| Место контроля:  | ИВС 🔫 🔫 | r |
|                  |         | - |
| Система:         | ABB     |   |
|                  |         |   |
| исполнитель:     |         |   |
| KKS:             |         |   |
|                  |         |   |
| Длительность:    | 2 c     |   |
| Сложность:       | 1       |   |
|                  |         |   |
| Автоматизирован: |         |   |
| Коннонтарий      |         |   |
| политарии        |         |   |
| ОК               |         |   |
|                  |         |   |

Рисунок 19 – Окно типа 7

Данный тип Действия аналогичен Типу 6 за исключением того, что уже задано название Действия.

Данное окно содержит следующие элементы (сверху вниз):

1) Место контроля. Как в Тип 1 (оборудование).

- 2) Система. Как в Тип 1 (оборудование).
- 3) Исполнитель. Как в Тип 1 (оборудование).
- 4) *ККS*. Как в <u>Тип 1 (оборудование)</u>.

5) Длительность. Как в Тип 1 (оборудование).

6) Сложность. Как в Тип 1 (оборудование).

7) Автоматизирован. Как в Тип 1 (оборудование).

8) Комментарий. Как в Тип 1 (оборудование).

# 2.3 Главный разработчик

#### 2.3.1 Выбор режима для главного разработчика

Программа разработки процедур может работать в 2 режимах:

1) режим создания процедуры для технологической системы;

2) режим формирования процедуры технологического процесса, настраивая последовательность выполнения отдельных систем, разработанных в режиме 1.

2.3.1.1 Создание процедуры для технологической системы

Для выбора данного режима в левой части окна выбора режима необходимо выбрать «Система» (рисунок 20). После этого в падающем списке выбрать нужную систему и нажать кнопку ОК.

| 실 Окно выбора режи | има              |   | × |
|--------------------|------------------|---|---|
|                    | Проект: НВ АЭС-5 |   |   |
| ○ Процедура        | Вывод на МКУ     | - |   |
| • Система          | Общие            | • |   |
|                    | Общие            |   |   |
|                    | ABB              |   |   |
|                    | ABD              |   |   |
|                    | ABL              |   |   |
|                    | ABQ              |   |   |
|                    | ABR              |   |   |
|                    | ABY              |   |   |
|                    | ADA              | - |   |

Рисунок 20 – Выбор системы

Дальнейшая работа с программой аналогична той, которая описана в разделе Разработчик

2.3.1.2 Формирование процедуры технологического процесса

Для выбора данного режима в левой части окна выбора режима необходимо выбрать «Процедура» (рисунок 21). В падающем списке выбрать нужную процедуру и нажать кнопку ОК.

| 실 Окно выбора режи | има                | × |  |  |
|--------------------|--------------------|---|--|--|
| Проект: НВ АЭС-5   |                    |   |  |  |
| • Процедура        | Вывод на МКУ       |   |  |  |
| О Система          | Вывод на МКУ       |   |  |  |
|                    | Выход ОК Настройки |   |  |  |

Рисунок 21 – Выбор режима

| б/ | Н | 21 |
|----|---|----|
|    |   |    |

После этого на экране появится окно Процедуры.

#### 2.3.1.3 Процедура

Окно показано на рисунке 22.

| 🛃 КИПР Редактор <processeditor [вывод="" мку]="" на=""></processeditor> |                     |
|-------------------------------------------------------------------------|---------------------|
| Вывод на МКУ                                                            |                     |
|                                                                         |                     |
| Реакторное отделение                                                    | Турбинное отделение |
|                                                                         |                     |
| 0:00:00                                                                 | 0:00:00             |
| 0:00:30                                                                 | 0:00:30             |
| 0:01:00                                                                 | 0:01:00             |
|                                                                         |                     |
|                                                                         |                     |
|                                                                         |                     |
|                                                                         |                     |
|                                                                         |                     |
|                                                                         |                     |
|                                                                         |                     |
|                                                                         |                     |
|                                                                         |                     |
|                                                                         |                     |
|                                                                         |                     |
|                                                                         |                     |
|                                                                         |                     |
|                                                                         |                     |
|                                                                         |                     |
|                                                                         |                     |

Рисунок 22 – Окно процедуры

Инструментарий данного окна позволяет задавать последовательность выполнения Действий технологических систем текущей Процедуры.

Данное окно содержит следующие элементы (сверху вниз):

- 1) Строка с названием Операции (Вывод на МКУ);
- 2) Панель кнопок
  - а. Назад: переход к окну выбора системы;
  - b. Отменить;
  - с. Повторить.
- 3) Графическое поле, в котором будут отображены:
  - а. Шкалы времени (для РО и ТО);
  - b. Изображения технологических систем
    - і. Название;
    - іі. Длительность;
    - ііі. Линии связи с другими системами.

4) Нижняя панель кнопок для добавления, удаления, редактирования списка технологических систем РО и ТО;

- 5) Кнопка для открытия списка систем РО (слева);
- 6) Кнопка для открытия списка систем ТО (справа).

2.3.1.4 Работа с панелью редактирования списка систем

Для добавления системы PO необходимо нажать кнопку *з* в левой части нижней панели кнопок. После этого в левой части окна появится панель для редактирования списка систем (рисунок 23):

| КИПР Редактор <processeditor [вывод="" мку]="" на=""></processeditor> |                     |
|-----------------------------------------------------------------------|---------------------|
| Вывод на МКУ                                                          |                     |
|                                                                       |                     |
| Реакторное отделение                                                  | Турбинное отделение |
|                                                                       |                     |
| 0:00:00                                                               | 0:00:00             |
| 0:00:30                                                               | 0:00:30             |
| 0:01:00                                                               | 0:01:00             |
|                                                                       |                     |
|                                                                       |                     |
|                                                                       |                     |
|                                                                       |                     |
|                                                                       |                     |
|                                                                       |                     |
|                                                                       |                     |
|                                                                       |                     |
|                                                                       |                     |
|                                                                       |                     |
|                                                                       |                     |
|                                                                       |                     |
|                                                                       |                     |
|                                                                       |                     |

Рисунок 23 – Панель для редактирования списка систем

Для того, чтобы скрыть поле для редактирования списка систем PO, необходимо нажать кнопку в левой части нижней панели кнопок. При открытом поле для редактирования списка систем нажать кнопку •. Появится список систем, имеющихся на проекте, но не включенных в данный момент в процедуру (рисунок 24).

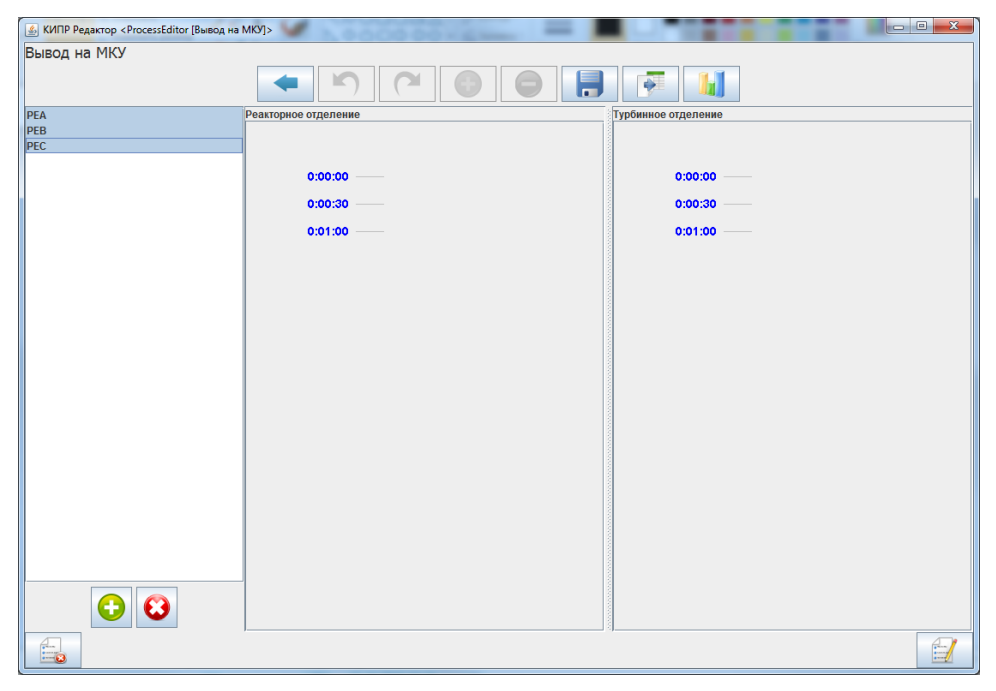

Рисунок 24 – Добавление систем

Выбрать несколько систем, используя мышь, клавиши Shift, Ctrl. Нажать кнопку в списке останутся только выбранные системы, а на графическом поле появятся их изображения, связанные друг с другом последовательно (рисунок 25).

| (4) КИПР Редактор < ProcessEditor [Вывод на | MKY]>                |                   |                     |  |
|---------------------------------------------|----------------------|-------------------|---------------------|--|
| Вывод на МКУ                                |                      |                   |                     |  |
|                                             |                      |                   |                     |  |
| DEA                                         |                      |                   |                     |  |
| PEB                                         | Реакторное отделение | <u> </u>          | Туроинное отделение |  |
| PEC                                         |                      |                   |                     |  |
|                                             | 0:00:00              |                   | 0:00:00             |  |
|                                             | 0:00:30              |                   | 0:00:30             |  |
|                                             | 0:01:00              |                   | 0:01:00             |  |
|                                             | 0:01:30              | =                 |                     |  |
|                                             | 0.01.00              |                   |                     |  |
|                                             | 0:02:00              |                   |                     |  |
|                                             | 0:02:30              |                   |                     |  |
|                                             | 0:03:00              | L                 |                     |  |
|                                             | 0:03:30              |                   |                     |  |
|                                             | 0:04:00              |                   |                     |  |
|                                             | 0:04:30              |                   |                     |  |
|                                             | 0:05:00              |                   |                     |  |
|                                             | 0:05:30              |                   |                     |  |
|                                             | 0.05.00              |                   |                     |  |
|                                             | 0.00.00              |                   |                     |  |
|                                             | 0:06:30              |                   |                     |  |
|                                             | 0:07:00              |                   |                     |  |
|                                             | 0:07:30              | PEB 1             |                     |  |
|                                             | 0:08:00              | · · · · · · · · · |                     |  |
|                                             |                      |                   |                     |  |

Рисунок 25 – Добавленные системы

На графическом поле видно изображение трех систем РЕА, РЕВ, РЕС. От каждого белого прямоугольника с названием системы идет вертикальная черная линия – это длительность системы.

От всех прямоугольников, кроме первого, идут горизонтальные линии к концу линии длительности предыдущей системы. Это означает, что последующая система начнет свое выполнения после завершения предыдущей системы.

Для изменения порядка следования (выполнения) систем, необходимо в списке выбрать систему и перемещать ее, используя кнопки 1.

Для перемещения графического изображения в горизонтальном направлении, необходимо нажать левую кнопку мыши на изображении системы и, удерживая ее, перемещать в нужном направлении.

На рисунке 26 система РЕС стала первой и была сдвинута влево, а система РЕА, ставшая второй, передвинута вправо.

| 🔬 КИПР Редактор < ProcessEditor [Вывод н | ia MKV]>                                                                                                    | - 0 × |
|------------------------------------------|----------------------------------------------------------------------------------------------------|-------|
| Вывод на МКУ                             |                                                                                                    |       |
|                                          |                                                                                                    |       |
| PEC                                      | Реакторное отделение                                                                                                    |       |
| PEA<br>PEA<br>PEB                        | 0:00:00         PEC         1         0:00:00         0:00:00         0:00:00         0:00:00         0:00:00         0:00:00         0:00:00         0:00:00         0:00:00         0:00:00         0:00:00         0:00:00         0:00:00         0:00:00         0:00:00         0:00:00         0:00:00         0:00:00         0:00:00         0:00:00         0:00:00         0:00:00         0:00:00         0:00:00         0:00:00         0:00:00         0:00:00         0:00:00         0:00:00         0:00:00         0:00:00         0:00:00         0:00:00         0:00:00         0:00:00         0:00:00         0:00:00         0:00:00         0:00:00         0:00:00         0:00:00         0:00:00         0:00:00         0:00:00         0:00:00         0:00:00         0:00:00         0:00:00         0:00:00         0:00:00         0:00:00         0:00:00         0:00:00         0:00:00         0:00:00         0:00:00         0:00:00         0:00:00         0:00:00         0:00:00         0:00:00         0:00:00         0:00:00         0:00:00         0:00:00         0:00:00         0:00:00         0:00:00         0:00:00         0:00:00         0:00:00         0:00:00         0:00:00         0:00:00         0:00:00         0:00:00         0:00:00         0:00:00         0:00:00< |       |
|                                          | 0:02:30<br>0:03:30<br>0:03:30<br>0:04:00<br>0:04:30<br>0:05:00<br>0:05:00<br>0:06:30<br>0:06:30                                                                                                    |       |
|                                          | 0:07:00<br>0:07:30<br>0:07:30<br>0:08:00<br>4                                                                                                    |       |

Рисунок 26 – Перемещение систем

2.3.1.5 Работа с графической областью представления систем

Для того, чтобы разорвать связь между системами необходимо нажать правой кнопкой мыши на прямоугольнике с именем системы, в появившемся меню, выбрать пункт *Отвязать*.

| Удалить     |
|-------------|
| Отвязать    |
| Привязать 🕨 |

После этого изображение системы переместится вверх, т.е. система начнет свое выполнение со времени 00:00:00 (рисунок 27).

| 🛃 КИПР Редактор <processeditor [вывод="" мку]="" на=""></processeditor> |                     |
|-------------------------------------------------------------------------|---------------------|
| Вывод на МКУ                                                            |                     |
|                                                                         |                     |
| Реакторное отделение                                                    | Турбинное отделение |
| -                                                                       |                     |
|                                                                         | 0:00:00             |
| 0:00:30                                                                 | 0:00:30             |
| 0:01:00                                                                 | 0:01:00             |
| 0:01:30                                                                 |                     |
| 0:02:00                                                                 | =                   |
| 0:02:30                                                                 |                     |
| 0:03:00                                                                 |                     |
| 0:03:30                                                                 |                     |
| 0:04:00                                                                 |                     |
| 0:04:30                                                                 |                     |
| 0:05:00                                                                 |                     |
| 0:05:30                                                                 |                     |
| 0.06:00                                                                 |                     |
| 0.07.00                                                                 |                     |
| 0:07:30                                                                 |                     |
| PEB 1                                                                   |                     |
|                                                                         |                     |
|                                                                         |                     |

Рисунок 27 – Несвязанные системы

На рисунке система РЕА отвязана от системы РЕС и начинает выполнение со времени 00:00:00.

Для удаления системы необходимо нажать правой кнопкой мыши на прямоугольнике с именем системы, в появившемся меню, выбрать пункт *Удалить*. После этого система удалится с графической формы.

Для привязки одной системы (PEB) к другой системе (PEC) необходимо нажать правой кнопкой мыши на прямоугольнике с именем системы (PEB), в появившемся меню, выбрать пункт *Привязать/К операции* (рисунок 28). Затем нажать левой кнопкой мыши на прямоугольнике с именем системы, к которой нужно привязать (PEC).

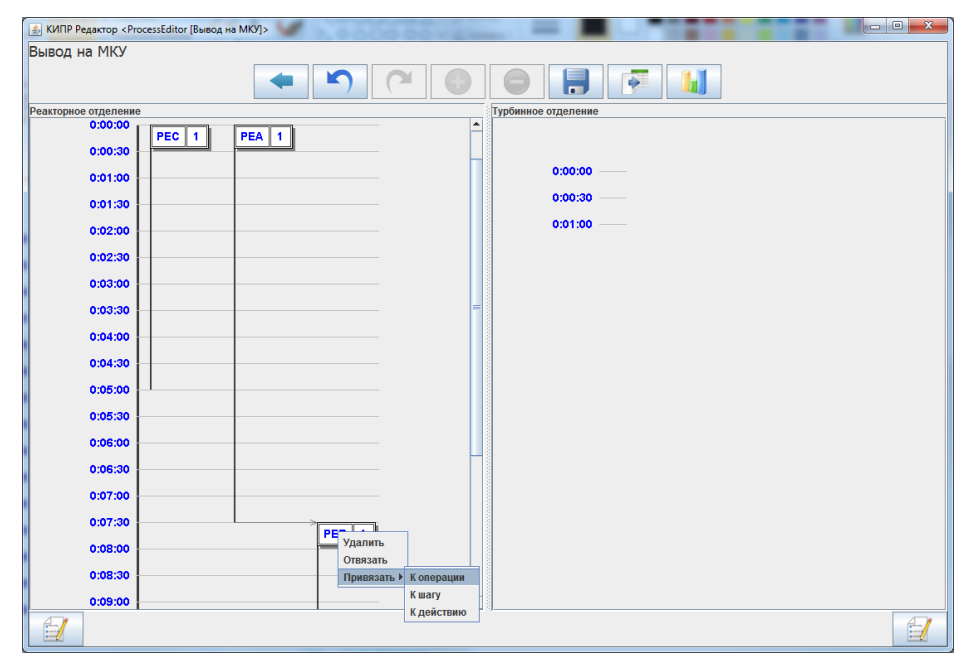

Рисунок 28 – Механизм привязки систем

Система РЕВ отвязалась от РЕА и привязалась к РЕС (рисунок 29).

| 🔬 КИПР Редактор < ProcessEditor (Вывод | на МКУ]> |                     |
|----------------------------------------|----------|---------------------|
| Вывод на МКУ                           |          |                     |
|                                        |          |                     |
| Реакторное отделение                   |          | Турбинное отделение |
| 0:00:00<br>PEC 1                       | PEA 1    |                     |
| 0:01:00                                |          | 0:00:00             |
| 0:01:30                                |          | 0:00:30             |
| 0.07.00                                |          | 0:01:00             |
| 0.02.00                                |          |                     |
| 0.02.30                                |          |                     |
| 0:03:00                                |          |                     |
| 0:03:30                                |          |                     |
| 0:04:00                                |          |                     |
| 0:04:30                                |          |                     |
| 0:05:00                                | PEB 1    |                     |
| 0:05:30                                |          |                     |
| 0:06:00                                |          |                     |
| 0:06:30                                |          |                     |
| 0:07:00                                |          |                     |
| 0:07:30                                |          |                     |
| 0:08:00                                |          |                     |
| 0:08:30                                |          |                     |
| 0:09:00                                |          |                     |
|                                        |          |                     |

Рисунок 29 – Привязанные системы

Для привязки одной системы (PEA) к окончанию Шага в другой системе (PEB/Подготовка систем к выходу на МКУ) необходимо нажать правой кнопкой мыши на прямоугольнике с именем системы, в появившемся меню, выбрать пункт *Привязать/К Шагу*. Затем нажать левой кнопкой мыши на прямоугольнике с именем системы, к которой нужно привязать, в появившемся меню выбрать пункт с названием требуемого Шага (Подготовка систем к выходу на МКУ). Система (ABB) привяжется к тому месту вертикальной линии времени, где заканчивается Шаг (Подготовка систем к выходу на МКУ) (рисунки 30 и 31).

| 🔬 КИПР Редактор <processeditor [выход="" мку]="" на=""></processeditor> | • × |
|-------------------------------------------------------------------------|-----|
| Выход на МКУ / КВВ                                                      |     |
|                                                                         |     |
| 0.00.00                                                                 |     |
|                                                                         |     |
| 0:00:30 Отвязать 0:00:30                                                |     |
| 0:01:00 Привязать Коперации :00                                         |     |
| 0:01:30 K aniry :30                                                     |     |
| 0:02:00 0:02:00                                                         |     |
| 0:02:30                                                                 |     |
| 0:03:00                                                                 |     |
| 0:03:30 0:03:30                                                         |     |
|                                                                         |     |
|                                                                         |     |
|                                                                         |     |
|                                                                         |     |
|                                                                         |     |
|                                                                         |     |
|                                                                         |     |
|                                                                         |     |
| »>                                                                      | <<  |

Рисунок 30 – Привязка к шагу, часть 1

| КИПР Редактор «Рго | cessEditor (Выход на МКУ)>              |  |
|--------------------|-----------------------------------------|--|
| ыход на МКУ        |                                         |  |
|                    | 🔹 🔊 🍋 🕘 📕 🏴                             |  |
|                    |                                         |  |
|                    |                                         |  |
| 0:00:00            | 0:00:00                                 |  |
| 0:00:30            | 0:00:30                                 |  |
| 0:01:00            | 0:01:00                                 |  |
| 0:01:30            | KBA 1                                   |  |
| 0.01.30            | Подготовка систем к выходу на МКУ<br>А1 |  |
| 0:02:00            | A2                                      |  |
| 0:02:30            | 0:02:30                                 |  |
| 0:03:00            | 0:03:00                                 |  |
| 0:03:30 -          | 0:03:30                                 |  |
|                    |                                         |  |
|                    |                                         |  |
|                    |                                         |  |
|                    |                                         |  |
|                    |                                         |  |
|                    |                                         |  |
|                    |                                         |  |
|                    |                                         |  |
|                    |                                         |  |
|                    |                                         |  |
|                    |                                         |  |
|                    |                                         |  |
|                    |                                         |  |

Рисунок 31 – Привязка к шагу, часть 2

| б/н |
|-----|
|     |

| АО «ИТЦ «ДЖЭТ» | Программное обеспечение КИПР<br>Руководство пользователя | Номер редакции 1.0 |
|----------------|----------------------------------------------------------|--------------------|
|----------------|----------------------------------------------------------|--------------------|

Для привязки одной системы (КВА) к окончанию Действия в другой системе (КВВ/А1/Открыть задвижку) необходимо нажать правой кнопкой мыши на прямоугольнике с именем системы (рисунки 32-35), в появившемся меню, выбрать пункт *Привязать/К Действию*. Затем нажать левой кнопкой мыши на прямоугольнике с именем системы, к которой нужно привязать, в появившемся меню выбрать пункт с названием требуемого Шага, а потом Действия (А1/Открыть задвижку). Система (КВВ) привяжется к тому месту вертикальной линии времени, где заканчивается Действие (А1/Открыть задвижку).

| D           | ProcessEditor [Backog Ha MKY]> |         |       |
|-------------|--------------------------------|---------|-------|
| ыход на МКУ |                                |         |       |
|             |                                |         | I M L |
|             |                                |         |       |
|             |                                |         |       |
|             |                                |         |       |
| 0:00:00     | L Iven Le D                    | 0:00:00 |       |
| 0:00:30     | KBB 1                          | 0:00:30 |       |
|             |                                |         |       |
| 0:01:00     | KBA 1                          | 0:01:00 |       |
| 0:01:30     |                                | 0:01:30 |       |
| 0:02:00     |                                | 0:02:00 |       |
| 0.02.30     |                                | 0-02-30 |       |
| 0.02.00     | ABB 1                          | 0.02.00 |       |
| 0:03:00     | 1                              | 0:03:00 |       |
| 0:03:30     | I                              | 0:03:30 |       |
| 0:04:00     |                                | 0:04:00 |       |
|             |                                |         |       |
|             |                                |         |       |
|             |                                |         |       |
|             |                                |         |       |
|             |                                |         |       |
|             |                                |         |       |
|             |                                |         |       |
|             |                                |         |       |
|             |                                |         |       |
|             |                                |         |       |
|             |                                |         |       |
|             |                                |         |       |
|             |                                |         |       |

Рисунок 32 – Привязка к другой системе, часть 1

| Trainin Lettariob chocespeared forward un uno 12 |            |
|--------------------------------------------------|------------|
| ыход на МКУ / КВВ                                |            |
|                                                  |            |
| 0:00:00                                          | 0:00:00    |
| 0:01:00                                          | 0:01:00    |
| 0:01:30 КВА Удалить                              | 0:01:30    |
| 0:02:00 Привязать                                | К операции |
| 0:02:30 ABB 1                                    | K mary 0   |
| 0:03:00                                          | 000000     |
| 0:03:30                                          | 0:03:30    |
| 0:04:00                                          | 0:04:00    |
|                                                  |            |
|                                                  |            |
|                                                  |            |
|                                                  |            |
|                                                  |            |
|                                                  |            |
|                                                  |            |
|                                                  |            |

Рисунок 33 – Привязка к другой системе, часть 2

| іход на МКУ / KB | B                                                         |         |  |
|------------------|-----------------------------------------------------------|---------|--|
| 0:00:00          |                                                           | 0.00.00 |  |
| 0:00:30          | Открыть задляжку<br>Включить насос<br>Доклад о результате | 0:00:30 |  |
| 0:02:00          | ABB 1                                                     | 0.02:00 |  |
| 0:04:00          | 1                                                         | 0:04:00 |  |
|                  |                                                           |         |  |
|                  |                                                           |         |  |
|                  |                                                           |         |  |

Рисунок 34 – Привязка к другой системе, часть 3

| 🔬 КИПР Редактор <processeditor [выход="" мку]="" на=""></processeditor> |         |
|-------------------------------------------------------------------------|---------|
| Выход на МКУ / КВВ                                                      |         |
| 0:00:00<br>0:00:30<br>0:01:30<br>0:02:30<br>0:02:30<br>0:03:30          | 0:00:00 |
| >>                                                                      | **      |

Рисунок 35 – Привязка к другой системе, часть 4

Для редактирования Шагов и Действий систем необходимо сделать двойной клик левой кнопкой мыши на прямоугольнике с названием системы. После чего на экране появится окно, содержащее Шаги выбранной системы.

Дальнейшие действия с Шагами и Действиями аналогичны разделам Шаги и Действия.

При переходе из окна Процедуры, в случае если были внесены изменения и не сохранены, появится окно (рисунок 36):

| Процед               | цура изменена |  |  |  |  |
|----------------------|---------------|--|--|--|--|
| Сохранить изменения? |               |  |  |  |  |
|                      | Да Нет Отмена |  |  |  |  |

Рисунок 36 – Сохранение изменений

#### 2.3.2 Настройки программы

Доступ к настройкам программы имеют пользователи с правами Администратор, Гл. разработчик или Гл. оператор. Для открытия окна настроек служит кнопка *Настройки* в *Окне выбора процедуры и режима* (рисунок 37).

| 실 Окно выбора про | оцедуры и режима                                 |         | x   |
|-------------------|--------------------------------------------------|---------|-----|
|                   | Проект: Тест                                     |         |     |
| © Процедура       | Подготовка к выводу в ремонт и вывод в ремонт РО | GB12AP0 | . 🕶 |
| О Система         |                                                  |         | -   |
|                   | Выход 🗸 ОК Жастройки                             |         |     |

Рисунок 37 – Доступ к настройкам

Окно НАСТРОЙКИ включает в себя следующие отдельные вкладки:

- 1) Процедуры;
- 2) Пользователи;
- 3) Исполнители;
- 4) Стандартные действия;
- 5) Системы.

В нижней части окна расположены следующие кнопки:

- 1) Отменить;
- 2) Сохранить;
- 3) Закрыть.

Кнопки *Отменить* и *Сохранить* активны только при наличии не сохраненных изменений настроек. Кнопка *Отменить* отменяет сделанные изменения. Кнопка *Сохранить* сохраняет сделанные изменения. Кнопка *Закрыть* закрывает окно настроек. Если в настройках имеются не сохраненные изменения, при закрытии окна, появится дополнительное окно с вопросом о необходимости сохранения, сделанных изменений (рисунок 38):

| Настройки изменены!  |               |  |  |  |
|----------------------|---------------|--|--|--|
| Сохранить изменения? |               |  |  |  |
|                      | Да Нет Отмена |  |  |  |

Рисунок 38 – Сохранение изменений

При нажатии на кнопку Да происходит сохранение изменений настроек. Нажатие кнопки *Нет* приводит к закрытию окна, без сохранения, при этом все сделанные, но не сохраненные изменения настроек будут утеряны. При нажатии на кнопку *Отмена* будет отменено закрытие окна настроек, при этом изменения настроек не будут сохранены.

2.3.2.2 Управление Процедурами

Данная вкладка (рисунок 39) содержит следующие элементы (сверху вниз):

- 1) Название вкладки Процедуры;
- 2) Список процедур;
- 3) Кнопки.

| Процедуры Пользователи Исполнители Стандартные Действия Системы |  |
|-----------------------------------------------------------------|--|
| Процедуры                                                       |  |
| Подготовка к выводу в ремонт и вывод в ремонт PGB12AP001        |  |
| Отключение ПВД 6А по пару                                       |  |
| Отключение ПВД 6А по пару (пропуск действия)                    |  |
| Проверка                                                        |  |
|                                                                 |  |
|                                                                 |  |
|                                                                 |  |
|                                                                 |  |
|                                                                 |  |
|                                                                 |  |
|                                                                 |  |
|                                                                 |  |
|                                                                 |  |
|                                                                 |  |
|                                                                 |  |
|                                                                 |  |
|                                                                 |  |
|                                                                 |  |
|                                                                 |  |
|                                                                 |  |
|                                                                 |  |
|                                                                 |  |
|                                                                 |  |
|                                                                 |  |
|                                                                 |  |
|                                                                 |  |
| 🔮 Отменить 🔛 Сохранить 😢 Закрыть                                |  |

Рисунок 39 – Вкладка Процедуры

Для создания новой процедуры необходимо нажать кнопку  $\bigcirc$ , после чего в списке процедур появится новая запись *Новая процедура* (рисунок 40). Редактирование доступно по двойному клику на названии процедуры в списке.

| и настройки   |                |                |                      |           |           |   |  |  |
|---------------|----------------|----------------|----------------------|-----------|-----------|---|--|--|
| Процедуры     | Пользователи   | Исполнители    | Стандартные Действия | Системы   |           |   |  |  |
|               | Процедуры      |                |                      |           |           |   |  |  |
| Подготовка    | к выводу в ре  | монт и вывод   | в ремонт PGB12AP00   | )1        |           |   |  |  |
| Новая процеду | pa             |                |                      |           |           |   |  |  |
| Отключени     | е ПВД 6А по па | ару            | ~ \                  |           |           |   |  |  |
| Отключени     | е пвд ба по п  | ару (пропуск ) | деиствия)            |           |           |   |  |  |
| проверка      |                |                |                      |           |           |   |  |  |
|               |                |                |                      |           |           |   |  |  |
|               |                |                |                      |           |           |   |  |  |
|               |                |                |                      |           |           |   |  |  |
|               |                |                |                      |           |           |   |  |  |
|               |                |                |                      |           |           |   |  |  |
|               |                |                |                      |           |           |   |  |  |
|               |                |                |                      |           |           |   |  |  |
|               |                |                |                      |           |           |   |  |  |
|               |                |                |                      |           |           |   |  |  |
|               |                |                |                      |           |           |   |  |  |
|               |                |                |                      |           |           |   |  |  |
|               |                |                |                      |           |           |   |  |  |
|               |                |                |                      |           |           |   |  |  |
|               |                |                |                      |           |           |   |  |  |
|               |                |                |                      |           |           |   |  |  |
|               |                |                |                      |           |           |   |  |  |
|               |                |                |                      |           |           |   |  |  |
|               |                |                |                      |           |           |   |  |  |
|               |                |                |                      |           |           |   |  |  |
|               |                |                |                      |           |           |   |  |  |
| 0             |                |                |                      |           |           |   |  |  |
|               |                |                | 🔱 Отменить           | Сохранить | 🙆 Закрыть |   |  |  |
|               |                |                |                      |           |           | 3 |  |  |

Рисунок 40 – Создание новой процедуры

Для завершения редактирования названия процедуры, необходимо нажать кнопку *Enter* клавиатуры.

Для удаления процедуры необходимо выделить процедуру в списке и нажать на кнопку 🤤.

2.3.2.3 Управление пользователями

Данное окно (рисунок 41) содержит следующие элементы (сверху вниз):

- 1) Название вкладки Пользователи;
- 2) Список пользователей, в виде таблицы, содержащей следующие поля:
  - а. Имя пользователя;
  - b. Роль пользователя;
  - с. Системы, работа с которыми разрешена данному пользователю.
- 3) Кнопки.

| 🔀 НАСТРОЙКИ |              |             |                 |               |           |         |  |
|-------------|--------------|-------------|-----------------|---------------|-----------|---------|--|
| Процедуры   | Пользователи | Исполнители | Стандартные Дей | ствия Системы |           |         |  |
|             | l            | 4мя         |                 | Роль          |           | Системы |  |
| asd         |              |             | I               | Тросмотр      |           |         |  |
|             |              |             |                 |               |           |         |  |
|             |              |             |                 |               |           |         |  |
|             |              |             |                 |               |           |         |  |
|             |              |             |                 |               |           |         |  |
|             |              |             |                 |               |           |         |  |
|             |              |             |                 |               |           |         |  |
|             |              |             |                 |               |           |         |  |
|             |              |             |                 |               |           |         |  |
|             |              |             |                 |               |           |         |  |
|             |              |             |                 |               |           |         |  |
|             |              |             |                 |               |           |         |  |
|             |              |             |                 |               |           |         |  |
|             |              |             |                 |               |           |         |  |
|             |              |             |                 |               |           |         |  |
|             |              |             |                 |               |           |         |  |
|             |              |             |                 |               |           |         |  |
|             |              |             |                 |               |           |         |  |
|             |              |             |                 |               |           |         |  |
|             |              |             |                 |               |           |         |  |
|             |              |             |                 |               |           |         |  |
|             |              |             |                 |               |           |         |  |
|             |              |             | Отменить        | Сохранить     | 🔇 Закрыть |         |  |

Рисунок 41 – Вкладка Пользователи

Для создания нового пользователя необходимо нажать кнопку 😶. После чего на экране появится окно *АТРИБУТЫ НОВОГО ПОЛЬЗОВАТЕЛЯ* (рисунок 42)

| 8 | 🗿 АТРИБУТЫ НОВОГО ПОЛЬЗОВАТЕЛЯ |          |     |               |   |         |
|---|--------------------------------|----------|-----|---------------|---|---------|
| Γ | ГИнформация о пользователе ——— |          | 1 r | Системы       |   |         |
|   | Имя                            |          |     | Все имеющиеся | 1 | Системы |
|   |                                |          |     | Общ           |   |         |
|   |                                |          |     | ABB           |   |         |
|   | Пароль                         |          |     | ABD           |   |         |
|   |                                |          |     | ABL           |   |         |
|   |                                |          |     | ABQ           | > |         |
|   |                                |          |     | ABR           |   |         |
|   | подтверждение пароля           |          |     | ABY           |   |         |
|   |                                |          | 11. | ADA           |   |         |
|   | Роль                           | Просмотр |     |               |   |         |
|   |                                | Принять  |     | Отмена        |   |         |
|   |                                |          |     |               |   |         |

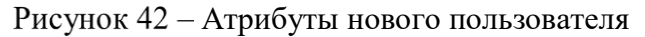

В окне необходимо заполнить следующие поля:

- 1) Имя пользователя (желательно английскими буквами);
- 2) Пароль;
- 3) Подтверждение пароля (повторить пароль, введенный в пункте 2);

4) Список систем, которые будут доступны пользователю для разработки.

Для сохранения введенных параметров нажать кнопку *Принять*, для отмены создания пользователя – кнопку *Отмена*.

Для изменения параметров пользователя необходимо произвести двойной клик по выбранной строке в списке пользователей. Появится окно *РЕДАКТИРОВАТЬ ИНФОРМАЦИЮ ОБ УЧЕТНОЙ* ЗАПИСИ ПОЛЬЗОВАТЕЛЯ (рисунок 43).

| 🐼 РЕДАКТИ            | РОВАТЬ ИНФОРМАЦИЮ ОБ УЧ | ЁТНОЙ ЗАПИСИ ПОЛЬ | ЗОВАТЕЛЯ |                          |   |         |
|----------------------|-------------------------|-------------------|----------|--------------------------|---|---------|
| <sub>Г</sub> Информа | ция о пользователе ———  |                   | 1        | ГСистемы                 |   | 1       |
| Имя                  |                         | asd               |          | Все имеющиеся Системы    |   | Системы |
| Парол                | ь                       |                   |          | JNB<br>LAB<br>LAC        | < |         |
| Подтве               | ерждение пароля         |                   |          | LAD<br>LBA<br>LBB<br>LBC | • |         |
| Роль                 |                         | Просмотр          | •        |                          |   |         |
|                      |                         |                   | Принять  | Отмена                   |   |         |

Рисунок 43 – Редактирование параметров пользователя

Данное окно аналогично окну АТРИБУТЫ НОВОГО ПОЛЬЗОВАТЕЛЯ, за исключением недоступности редактирования имени пользователя.

Для удаления пользователя – выделите нужную строку и нажмите кнопку 🤜.

2.3.2.4 Управление исполнителями процедуры

Данная вкладка (рисунок 44) содержит следующие элементы:

1) Название вкладки Исполнители;

- 2) Область настройки исполнителей;
- 3) Область настройки параметров графика загрузки.

| 🔀 НАСТРОЙКИ |                 |             |               |         |                |              |     |  |
|-------------|-----------------|-------------|---------------|---------|----------------|--------------|-----|--|
| Процедуры   | Пользователи    | Исполнители | Стандартные Д | ействия | Системы        |              |     |  |
| Настро      | йка исполнителе | й           |               | Нас     | тройка графи   | а загрузки   |     |  |
| НСАЭС       | - Системы       | -           | 25            | і% Мини | имум загрузки  |              |     |  |
|             |                 | A           | 75            | і% Макс | симум загрузки | I.           |     |  |
|             |                 |             | 20            | % Macı  | штаб загрузки  | от сложности |     |  |
| JNB         |                 |             |               |         |                |              |     |  |
| LAB         |                 | =           |               |         |                |              |     |  |
|             |                 |             |               |         |                |              |     |  |
| LAD         |                 |             |               |         |                |              |     |  |
| LBA         |                 |             |               |         |                |              |     |  |
| LBB         |                 |             |               |         |                |              |     |  |
| LBC         |                 |             |               |         |                |              |     |  |
| LBG         |                 |             |               |         |                |              |     |  |
| 🔲 LBJ       |                 |             |               |         |                |              |     |  |
| LBQ         |                 |             |               |         |                |              |     |  |
| LBS         |                 |             |               |         |                |              |     |  |
| LBW         |                 |             |               |         |                |              |     |  |
|             |                 |             |               |         |                |              |     |  |
| LCB         |                 | -           |               |         |                |              |     |  |
|             |                 |             |               |         |                |              |     |  |
|             |                 |             | Отмени        | њ       | Сохраните      | 🛛 🙆 Закры    | ыть |  |

#### Рисунок 44 – Исполнители

Область настройки исполнителей состоит из двух выпадающих списков. В левом выпадающем списке необходимо произвести выбор исполнителя, настройки которого необходимо просмотреть и/или изменить. В правом выпадающем списке необходимо выбрать, что именно будет настраиваться, при этом доступны следующие варианты настроек:

- 1) Системы;
- 2) Места выполнения;
- 3) Контролирующее лицо.

Непосредственно под выпадающими списками расположена область, где путем установки и снятия галочек, можно, соответственно, разрешать или запрещать выбранному исполнителю соответствующие пункты. При выборе в правом выпадающем списке пункта *Системы*, исполнителю можно назначать системы, с которыми ему разрешено работать во время выполнения процедуры. Пункт *Места выполнения*, позволяет назначить каждому исполнителю его рабочие места. А при выборе пункта *Контролирующее лицо*, исполнителю можно назначить других исполнителей, которые будут производить контроль работы данного исполнителя.

Область настройки графика загрузки состоит из трех параметров, значения которых, можно изменять, передвигая соответствующие им ползунки.

Параметры *Минимум загрузки* и *Максимум загрузки* задают диапазон загрузки, при нахождении в котором, уровень загрузки исполнителя считается нормальным. Значение этих параметров задаются в процентах от максимально возможной загрузки исполнителя, принятой за 100%.

| АО «ИТЦ «ДЖЭТ» | Программное обеспечение КИПР<br>Руководство пользователя | Номер редакции 1.0 |
|----------------|----------------------------------------------------------|--------------------|
|----------------|----------------------------------------------------------|--------------------|

Параметр *Масштаб загрузки от сложности* задает уровень загрузки исполнителя, соответствующий выполнению действия низкой сложности. Сложность действий рассмотрена ниже в п.4.3.2.4. Стандартные действия.

#### 2.3.2.5 Стандартные действия

Стандартные действия показаны на рисунке 45.

| 🔀 НАСТРОЙКИ                  |          |       |                    |      |        |                  |     |      |   | - • ×        |
|------------------------------|----------|-------|--------------------|------|--------|------------------|-----|------|---|--------------|
| Процедуры Пользователи Испол | пни      | тели  | Стандартные Действ | ия С | истемы |                  |     |      |   |              |
| Категория действия           |          | Д     | цействие оператора | Тип  | . Тип  | Необходимость уп | Сло | Длит |   | Исполнители  |
| Электромагнитнй клапан       | 1        | Откр  | ыть электромаг     | Ap   | От     | <b>V</b>         | Ни  | 20   |   | НСАЭС        |
| Работы НСТЦ                  |          | Закрі | ыть электромаг     | Ap   | 3a     | ~                | Ни  | 20   |   | НСБ          |
| Работы НСБ                   |          | Конт  | ролировать отк     | Ap   | От     |                  | Ни  | 20   |   | НСРЦ         |
| Работы МОВО                  |          | Конт  | ролировать зак     | Ap   | 3a     |                  | Ни  | 20   | Ľ | ВИУР         |
| Работы ВИУТ                  |          |       |                    |      |        |                  |     |      |   | COPO         |
| Работы ДЭС ЦТАИ              |          |       |                    |      |        |                  |     |      |   | СИРЭ         |
| Работы СДЭМ                  |          |       |                    |      |        |                  |     |      |   | OPO          |
| Задача                       |          |       |                    |      |        |                  |     |      |   | НСТЦ         |
| Прием смены                  |          |       |                    |      |        |                  |     |      | ~ | ВИУТ         |
| Подготовка к вводу в работу  |          |       |                    |      |        |                  |     |      |   | CMTO         |
| Порядок ввода в работу сист  | =        |       |                    |      |        |                  |     |      |   | MOTO         |
| Подготовка к включению нас   |          |       |                    |      |        |                  |     |      |   | MOBO         |
| Проверка условий на включе   |          |       |                    |      |        |                  |     |      |   | МБНС         |
| Контроль рабочих параметро   |          |       |                    |      |        |                  |     |      |   | НСЭЦ         |
| Контроль работы включенно    |          |       |                    |      |        |                  |     |      |   | СДЭМ         |
| Проверка АВР                 |          |       |                    |      |        |                  |     |      |   | ДЭМ          |
| Управление АВР               |          |       |                    |      |        |                  |     |      |   | НСЦТАИ       |
| Подготовка к включению вен   |          |       |                    |      |        |                  |     |      |   | СДЭС ЦТАИ    |
| Hacoc                        |          |       |                    |      |        |                  |     |      |   | ДЭС ЦТАИ     |
| Вентагрегат                  |          |       |                    |      |        |                  |     |      |   | НСХЦ         |
| Электрический нагреватель    | $\vdash$ |       |                    |      |        |                  |     |      |   | НСЦВ         |
| Электрифицированная армат    |          |       |                    |      |        |                  |     |      |   | МЦВ          |
| Регулирующая арматура с эл   |          |       |                    |      |        |                  |     |      |   | НСЦОС        |
| Запорная арматура с ручным   |          |       |                    |      |        |                  |     |      |   | Персонал ОТД |
| Регулирующая арматура с ру   |          |       |                    |      |        |                  |     |      |   | Персонал ЛТД |
| Электромагнитный клапан      |          |       |                    |      |        |                  |     |      |   | Персонал ЦЦР |
| Электромагнит                | -        |       |                    |      |        |                  |     |      |   |              |
| <b>e c</b>                   |          |       | 0                  |      |        |                  |     |      |   |              |
|                              |          |       | Отменить           |      | Сохран | ить 🙆 Закры      | ыть |      |   |              |

Рисунок 45 – Стандартные действия

Данная вкладка состоит из названия вкладки *Стандартные действия* и трех областей редактирования (таблиц):

1) Область настройки категорий действий (расположена слева);

2) Область настройки элементарных действий (расположена в центре);

3) Области настройки исполнителей (расположена справа).

Данная вкладка позволяет создавать и редактировать библиотеку элементарных действий, являющихся атомарным элементом процедуры.

Таблица категорий действий, позволяет группировать, логически связанные действия в группы – категории действий. В этой таблице есть возможность создавать новые категории, удалять существующие категории, редактировать их имена, а также изменять их порядок следования. Для создания новой категории действий, необходимо нажать на кнопку  $\bigcirc$ , расположенную под таблицей категорий. При этом, будет создана новая категория, с именем *Новая категория* и не содержащая каких-либо элементарных действий. Для удаления существующей категории действий, необходимо выбрать нужную категорию и нажать на кнопку  $\bigcirc$ , расположенную под таблицей категорий. При этом будет удалена не только выбранная категория, но и все, входящие в нее, элементарные действия. Для изменения имени категории, необходимо произвести двойной клик по имени категории, после чего отредактировать имя, при помощи клавиатуры и нажать кнопку *Enter*. Для изменения порядка следования категорий, нужно выбрать категорию, положение в списке которой

необходимо изменить, нажать левую кнопку мыши и не отпуская ее передвигать курсор в ту позицию списка, куда необходимо переместить выбранную категорию.

Таблица элементарных действий позволяет создавать, удалять и редактировать действия, входящие в группу, выбранную в таблице категорий. Для создания нового элементарного действия, необходимо нажать на кнопку 😳, расположенную под таблицей элементарных действий. При этом в таблице элементарных действий появится новая строка с полями, установленными в значения по умолчанию:

1) Название – Новое действие;

2) Тип оборудования – Не задано;

3) Тип действия – Подтверждение;

4) Необходимость управления – Отсутствует;

- 5) Сложность Низкая;
- 6) Длительность 10 секунд.

Для удаления, выбранного элементарного действия, необходимо нажать на кнопку 🗢. При этом, выбранная строка пропадет из таблицы элементарных действий.

Редактирование названия действия и порядка следования действий выполняется полностью аналогично тому, как описано выше, для категорий действий. Для изменений типа оборудования, типа действия и уровня сложности действия, необходимо выполнить клик по соответствующему полю таблицы действий и выбрать необходимое значение в выпадающем списке. Необходимость управления устанавливается и сбрасывается путем установки или сброса галочки в соответствующем поле таблицы, путем выполнения одиночного клика левой кнопкой мыши. Планируемая длительность действия редактируется путем выполнения двойного клика по соответствующему полю таблицы, после чего значение изменяется при помощи клавиатуры и завершается нажатием клавиши *Enter*. Длительность действия задается в целых секундах, к вводу разрешено произвольное целое число. Минимальная длительность действия составляет 1 секунду, максимальная длительность действия выествия секундим полным суткам. В случае выхода введенного значения за границы данного диапазона, введенное значение будет заменено значением ближайшей границы диапазона.

Таблица исполнителей, позволяет указать, кому из исполнителей разрешено выполнять элементарное действие, выбранное в таблице действий. Для того, чтобы разрешить исполнителю выполнять выбранное действие, необходимо, с помощью одиночного клика левой кнопки мыши, установить галочку напротив имени исполнителя. Для того, чтобы запретить исполнителю выполнять выбранное действие, необходимо аналогичным образом снять галочку, напротив его имени.

#### 2.3.2.6 Системы

Данная вкладка (рисунок 46) содержит следующие элементы:

- 1) Название вкладки Системы;
- 2) Таблица редактирования систем;
- 3) Кнопки.

Таблица редактирования систем состоит из двух столбцов:

- 1) Название системы;
- 2) Отделение, в которое входит данная система.

| 😹 НАСТРОЙКІ | 1            |             |                    |            |           |          |
|-------------|--------------|-------------|--------------------|------------|-----------|----------|
| Процедуры   | Пользователи | Исполнители | Стандартные Действ | ия Системы |           |          |
|             |              |             | C                  | истема     |           | Отделен  |
|             |              |             |                    |            |           | TO 🔺     |
| JNB         |              |             |                    |            |           | TO       |
| LAB         |              |             |                    |            |           | TO       |
| LAC         |              |             |                    |            |           | TO       |
| LAD         |              |             |                    |            |           | TO       |
| LBA         |              |             |                    |            |           | TO       |
| LBB         |              |             |                    |            |           | TO       |
| LBC         |              |             |                    |            |           | TO       |
| LBG         |              |             |                    |            |           | TO       |
| LBJ         |              |             |                    |            |           | TO       |
| LBQ         |              |             |                    |            |           | TO       |
| LBS         |              |             |                    |            |           | TO       |
| LBW         |              |             |                    |            |           | <br>TO   |
| LCA         |              |             |                    |            |           | <br>TO   |
| LCB         |              |             |                    |            |           | <br>TO   |
| LCC         |              |             |                    |            |           | TO       |
| LCE         |              |             |                    |            |           | <br>10   |
| LCH         |              |             |                    |            |           |          |
|             |              |             |                    |            |           |          |
| LCN         |              |             |                    |            |           |          |
| LCP         |              |             |                    |            |           |          |
| LCS         |              |             |                    |            |           |          |
| MAA         |              |             |                    |            |           |          |
| MAC         |              |             |                    |            |           |          |
| MAD         |              |             |                    |            |           |          |
| MAG         |              |             |                    |            |           |          |
|             |              |             |                    |            |           | <b>_</b> |
|             |              |             |                    |            |           |          |
|             |              |             | Отменить           | Сохранить  | 😢 Закрыть |          |

Рисунок 46 – Системы

Для создания новой системы, необходимо нажать на кнопку 😌. При этом, в таблице появится новая строка с системой, со значением *Новая система* в поле имени системы и значением *Hem* в поле *Omdenetue*, что говорит о том, что новая система пока не принадлежит никакому отделению.

Для удаления выбранной системы, необходимо нажать на кнопку  $\Theta$ , после чего выбранная строка с системой будет удалена из таблицы.

Для редактирования имени выбранной системы, необходимо выполнить двойной клик по имени системы, после чего выполнить редактирование имени, при помощи клавиатуры и завершить нажатием клавиши *Enter*.

Для изменения принадлежности системы к отделению, необходимо кликнуть на поле *Отделение* выбранной системы и в появившемся выпадающем списке выбрать другое значение.

# 3 Режим контроля последовательности выполнения операций технологического процесса

#### 3.1 Запуск программы

Запуск программы проигрывания архива осуществляется при помощи ярлыка на Рабочем столе – *КИПР контроль*. После запуска программы появляется окно авторизации (рисунок 47).

#### 3.2 Авторизация

| Авторизация | ×            | _ |
|-------------|--------------|---|
|             | Логин Пароль |   |
|             | Выход ОК     |   |

Рисунок 47 – Окно авторизации

В этом окне необходимо ввести логин и пароль. Нажать кнопку ОК. После этого окно авторизации закроется и откроется окно выбора процедуры.

## 3.3 Выбор процедуры

В падающем списке (рисунок 48) выбрать нужную процедуру и нажать кнопку ОК.

| 실 Окно выбора | режима             | <b>—</b> × |
|---------------|--------------------|------------|
|               | Проект: НВ АЭС-5   |            |
|               |                    |            |
| Процедура     | Вывод на МКУ 🔹     |            |
|               |                    |            |
|               |                    |            |
|               | Выход ОК Настройки |            |
|               |                    |            |

Рисунок 48 – Выбор процедуры

Появится окно Процедуры, в котором отображены графические представления систем.

## 3.4 Процедуры

Фон выполненных систем будет зеленым, невыполненных – белым (рисунок 49).

| 🔬 КИПР Редактор < Proces | ssEditor [Выход на МКУ]> |    |
|--------------------------|--------------------------|----|
| Выход на МКУ             |                          |    |
|                          |                          |    |
|                          |                          |    |
| 0:00:00                  | KBB 1                    |    |
| 0:00:30                  | 0:00:30                  |    |
| 0:01:00                  | 0:01:00                  |    |
| 0:01:30                  | KBA 1 0:01:30            |    |
| 0:02:00                  | 0:02:00                  |    |
| 0:02:30                  | ABB 1 0:02:30            |    |
| 0:03:00                  | 0:03:00                  |    |
| 0:03:30                  | 0:03:30                  |    |
| 0:04:00                  | 0:04:00                  |    |
|                          |                          |    |
|                          |                          |    |
|                          |                          |    |
|                          |                          |    |
|                          |                          |    |
|                          |                          |    |
|                          |                          |    |
|                          |                          |    |
|                          |                          |    |
|                          |                          |    |
| >>                       |                          | << |

Рисунок 49 – Окно процедуры

Для перехода к Шагам систем необходимо сделать двойной клик левой кнопкой мыши на прямоугольнике с названием системы. После чего на экране появится окно, содержащее Шаги выбранной системы (рисунок 50).

# 3.5 Шаги

| IN  |                                                          |            |            |
|-----|----------------------------------------------------------|------------|------------|
|     | Edi                                                      | длит. план | длит. факт |
| 1 1 | контроль исходного состояния                             | 00:02:50   | 00:00:00   |
| 2 1 | подготовка условий для выхода на МКУ                     | 00:03:30   | 00:00:00   |
| 3 1 | подъем ОР СУЗ                                            | 02:55:02   | 00:00:00   |
| 4 1 | вывод борной кислоты из первого контура путем водообмена | 09:02:30   | 00:00:00   |
| 5 1 | водообмен в пусковом интервале и выход на МКУ            | 00:29:10   | 00:00:00   |
| 1   | Итого:                                                   | 12:33:02   | 00:00:00   |

#### Рисунок 50 – Шаги

Фон выполненных Шагов будет зеленым, невыполненных – белым.

Для перехода к Действиям Шага необходимо сделать двойной клик левой кнопкой мыши на строке, содержащей название Шага. После чего на экране появится окно, содержащее Действия выбранного Шага (рисунок 51).

| GPT# Peakrop < Procestiditor ( | Sweeg va MRO()                                    |              |        |            |           |         |                             | -ca 00     |
|--------------------------------|---------------------------------------------------|--------------|--------|------------|-----------|---------|-----------------------------|------------|
| ывод на МКУ / вывод б          | Зорной кислоты из первого контура путен водообнен | a            | -      |            | ÷.        |         |                             |            |
|                                |                                                   |              | 0 8    | * 11       |           |         |                             |            |
| N Исполнитель                  | Действие                                          | KKS          | Место  | выполнения | Длит. пл. | Длит. ф | COCT.                       | Подтв.     |
| 1 ИУ <b>Р</b>                  | Включить насос НЧК1                               | 50KBC11AP001 | Пульт  | IIA5       | 10        | 0       | ۲                           | 0          |
| 2ИУР                           | Открыть задвижку ЧК31                             | 50KBC11AA002 | Пульт  | ПА5        | 20        | 0       | M                           | $\bigcirc$ |
| 3 СОРО                         | Открыть задвижку ЧК70                             | 50KBC10AA001 | МПУ    | KBC        | 100       | 0       | M                           | 0          |
| 4COPO                          | Открыть задвижку открыть ПН78                     | 50KBA10AA001 | МПУ    | KBA        | 600       | 0       | H                           | 0          |
| 5ИУР                           | Открыть задвяжку 50kba20aa201                     | 50KBA20AA001 | Пульт  | ПА5        | 45        | 0       | H                           | 0          |
| 6ИУР                           | Контроль условия контроль заполнения              |              | ИВС    | PP1K       | 1200      | 0       |                             | 0          |
| 7ИУР                           | Контроль аналогового параметра уровен             | 50KBA20CL001 | HBC    | PP1K       | 1200      | 0       | 2,00 2,70<br>2,593          | 0          |
| 8ИУР                           | Открыть задвижку ПН28                             | 50KBA20AA001 | Пульт  | ПА5        | 45        | 0       | H                           | 0          |
| 9ИУР                           | Открыть задвижку ПН29                             | 50KBA20AA002 | Пульт  | ПА5        | 45        | 0       | м                           | 0          |
| 10ИУР                          | Закрыть задвяжку ПН27                             | 50KBA11AA003 | Пульт  | ПА5        | 45        | 0       | H                           | 0          |
| 11ИУР                          | Закрыть задвяжку ПН26                             | 50KBA12AA001 | Пульт  | ПА5        | 45        | 0       | H                           | 0          |
| 12ИУР                          | Открыть регулятор ПН56 до расхода 40т/ч           | 50KBA30AA201 | Пульт  | IIA5       | 45        | 0       |                             | 0          |
| 13ИУР                          | Контроль аналогового параметра расход             | 50KBA30CF006 | ИВС    | PP1K       | 20        | 0       | 0.0 43,0<br>0.0             | 0          |
| 14 ИУР                         | Открыть регулятор ПН17 до расхода 40т/ч           | 50KBA60AA201 | Пульт  | ПА5        | 45        | 0       |                             | 0          |
| 15ИУР                          | Контроль аналогового параметра расход             | 50KBA60CF002 | HBC    | PP1K       | 20        | 0       | <sup>30,0</sup> 43,0<br>0.0 | 0          |
| 16ИУР                          | Контроль аналогового параметра концен             | 50JAA10CQ002 | ИВС    | GCK        | 28800     | 0       | 8,00 9,00<br>3,258          | 0          |
| 17 HVP                         | Savnsers, pervagron IIH17 no paexona 10r/u        | 50KBA60AA201 | IIVIET | TIAS       | 45        | 0       |                             | 0          |

Рисунок 51 – Список действий

# 3.6 Действия

Данные окна (рисунок 52) содержат следующие элементы (сверху вниз):

1) Строка с именем Операции и названия Шага: (Вывод на МКУ / Контроль исходного состояния);

2) Панель кнопок

а. Назад: переход к окну Шагов;

b. Экспорт содержимого всех Действий текущего Шага в таблицу Open Office.

- 3) Таблица со списком Действий:
  - с. *N*: Номер Действия;
  - d. Исполнитель;
  - е. Действие: Название;
  - f.KKS оборудования;
  - g. Место выполнения Действия;
  - h. Длит. план: Планируемая длительность Действия;
  - і. Длит. факт: Фактическая длительность Действия;
  - j.Сост.: Пиктограмма Действия, отражающая состояние оборудования или показания датчика;
  - k. Подтв.: Содержит кнопку или пиктограмму о подтверждении выполнения Действия;
  - 1. Последняя строка содержит общую длительность всех Действий.

| XIV'S Fearing chamilator | Reinig in MOT-                                                          |     |         |            |           |         |       | 1000.00.000 |
|--------------------------|-------------------------------------------------------------------------|-----|---------|------------|-----------|---------|-------|-------------|
| Бывод на МКУ / контро    | te incredente coctomente                                                |     |         |            |           |         |       |             |
|                          | • • • • • •                                                             |     | -       |            |           |         |       |             |
| N Исполнитель            | Действие                                                                | KKS | Место   | выполнения | Длит. пл. | Длит. ф | Coct. | Подтв.      |
| 2HVP                     | Контроль условия в работе не менее 2 ГЦН                                |     | Панель  |            | 10        | 0       |       | 0           |
| 3HYP                     | Контроль условия ГЗЗ всех петель открыты - схемы разобраны              |     | Панель  |            | 10        | 0       |       | 0           |
| 4HYP                     | Контроль условия концентрация НЗВОЗ в 1 контуре16,6г/дм3                |     | Пульт   |            | 10        | 0       |       | 0           |
| 6IIVP                    | Контроль условия подпитка ШГот ВПЭН                                     |     | Панель  |            | 10        | 0       |       | 0           |
| 7HYP                     | Контроль условия емкости САОЗ опробованы и подслючены к 1 контуру       |     | Панель  |            | 10        | 0       |       | 0           |
| 7HYP                     | Контроль условия БРУ-А и БРУ-К(планируемого к пуску TГ) в стеретущем    |     | Панель  |            | 10        | 0       |       | 0           |
| виур                     | Контроль условия илеосы НБР1,2,3 готовы в работе                        |     | Панель  |            | 10        | 0       |       | 0           |
| 9HYP                     | Контроль условия в баках Б17,18 запас не менее 130м3                    |     | Пульт   |            | 10        | 0       |       | 0           |
| 10ИУР                    | Контроль условия подготовлены к работе фильтра СВО1,2                   |     | Hy:ust  |            | 10        | 0       |       | 0           |
| 11 HYP                   | Контроль условня ДП-2 подготовлен к работе                              |     | Пансль  |            | 10        | 0       |       | 0           |
| 12HYP                    | Контроль условия в баках Б-9.10 запас чистого конленсата не менее 500м3 |     | Ilvant. |            | 10        | 0       |       | 0           |

Рисунок 52 – Список действий

Колонка *Сост*. Может содержать пиктограмму, отражающую состояние оборудования или показания датчика:

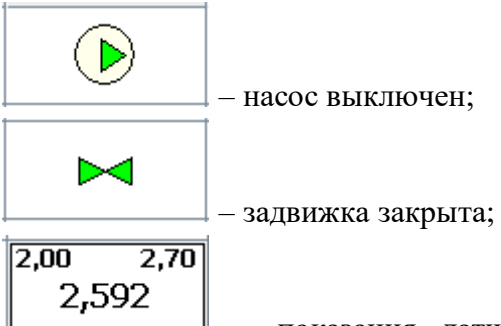

— показания датчика: 2,592. Нижняя (2,00) и верхняя (2,70) уставка контролируемого параметра. Для выполнения данного Действия значение контролируемого параметра должно находиться в пределах 2,00 – 2,70.

Колонка Подтв. содержит кнопку или пиктограмму, отображающую состояние Действия:

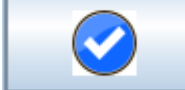

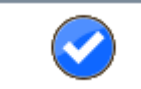

— текущее Действия без подтверждения (пиктограмма). Переход к следующему Действию происходит автоматически при выполнении условия Действия (изменение состояния оборудования, изменение контролируемого параметра);

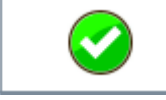

– выполненное Действие;

 $\bigcirc$ 

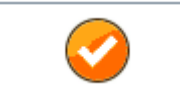

— еще не выполненное Действие, для которого оборудование находится в неправильном положении. Например, для действия *Открыть задвижку* задвижка находится уже в открытом состоянии;

# 4 Построение диаграммы занятости персонала

Диаграмма занятости (рисунок 53) позволяет оценить загруженность персонала во время выполнения действий в рамках текущего процесса.

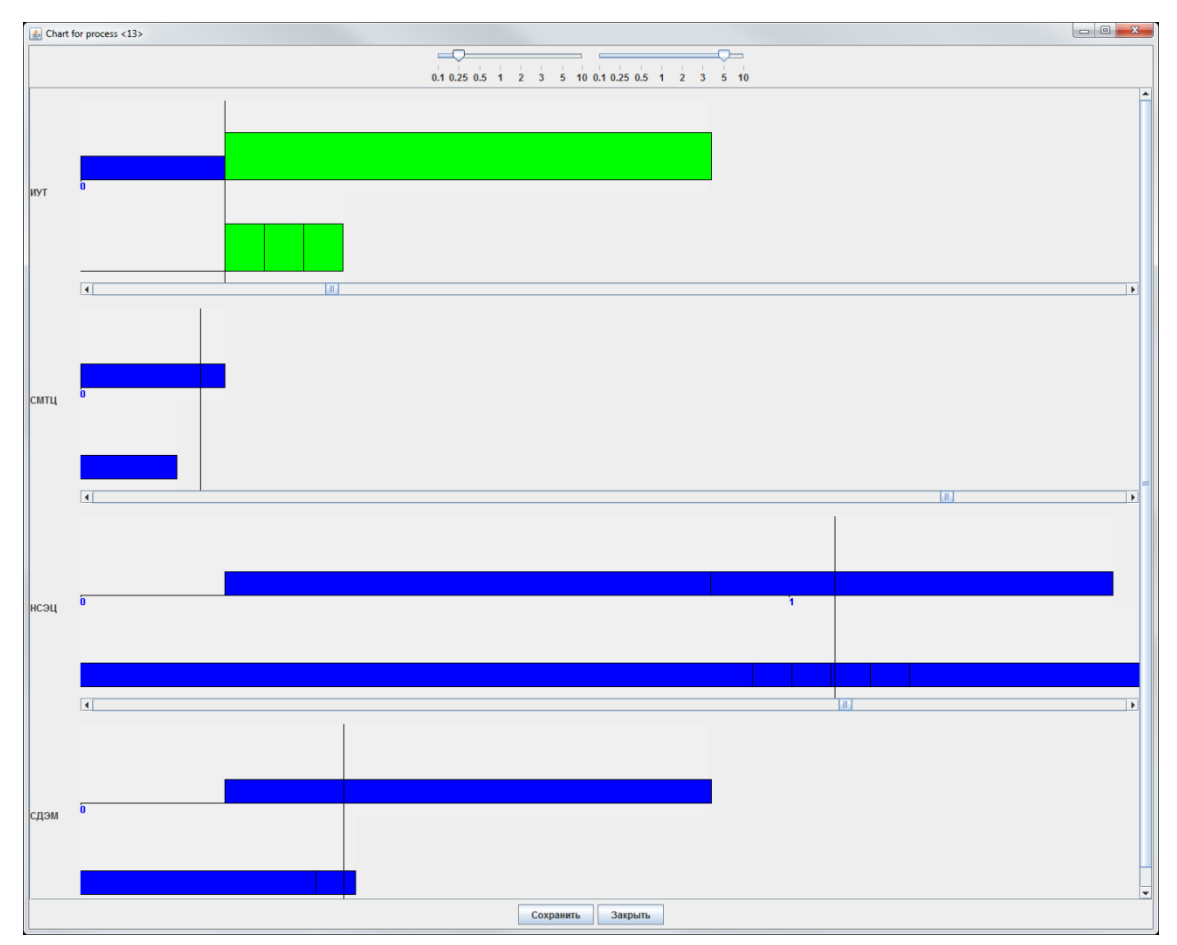

Рисунок 53 – Диаграмма занятости

# 5 Построение диаграммы переключений

Представляет собой таблицу, представляющую последовательность выполнения действий Шага или блока Шагов, а также место выполнения и должность исполнителя.

Таблица 3 – Пример таблицы переключений

| N⁰  |                                                                       | Место      | Исполнитель |
|-----|-----------------------------------------------------------------------|------------|-------------|
|     | Содержание шага (олока шагов)                                         | выполнения | (должность) |
| 1   | Контроль исходного состояния                                          |            |             |
| 1.1 | Контроль условия                                                      | Панель     | ИУР         |
|     | - в работе не менее 2 ГЦН                                             |            |             |
|     | - ГЗЗ всех петель открыты - схемы разобраны                           |            |             |
|     | - концентрация H3BO3 в 1 контуре16,6 г/дм3                            |            |             |
|     | - подпитка ПГ от ВПЭН                                                 |            |             |
|     | - БРУ-А и БРУ-К (планируемого к пуску ТГ) в стерегущем                |            |             |
|     | режиме                                                                |            |             |
|     | <ul> <li>емкости САОЗ опробованы и подключены к 1 контуру</li> </ul>  |            |             |
|     | <ul> <li>насосы НБР1,2,3 готовы к работе</li> </ul>                   |            |             |
|     | <ul> <li>в баках Б17,18 запас не менее 130 м3</li> </ul>              |            |             |
|     | <ul> <li>подготовлены к работе фильтра CBO1,2</li> </ul>              |            |             |
|     | - ДП-2 подготовлен к работе                                           |            |             |
|     | - в баках Б-9,10 запас чистого конденсата не менее 500 м3             |            |             |
|     | - подготовлены к работе НЧК 1,2,3                                     |            |             |
|     | <ul> <li>в баках Б-4,5 свободный объем не менее 47 0м3</li> </ul>     |            |             |
|     | <ul> <li>подготовлена к работе система автоматического</li> </ul>     |            |             |
|     | пожаротушения                                                         |            |             |
|     | <ul> <li>в работе система радиационного, дозиметрического</li> </ul>  |            |             |
|     | контроля                                                              |            |             |
|     | <ul> <li>подготовлена к работе одна нитка системы сжигания</li> </ul> |            |             |
|     | водорода                                                              |            |             |
| 2   | подготовка условий для выхода на МКУ                                  |            |             |
| 2.1 | Контроль аналогового параметра                                        | ИВС        | ИУР         |
|     | - температура 1 контура 50JEC41CT001                                  | GCK        |             |
|     | - давление 1 контура 50JAA10CP008A                                    | GCK        |             |
|     | - уровень в КД 50JEF10CL005A                                          | KD         |             |
|     | - давление в ГПК 50LBA00СР901                                         | OPK        |             |
|     | - уровень в III 1 50JEA10CL006                                        | GCK        |             |
|     | - уровень в III 2 50JEA20CL006                                        | GCK        |             |
|     | - уровень в III 3 50JEA30CL006                                        | GCK        |             |
|     | - уровень в III 4 50ЈЕА40СL006                                        | GCK        |             |
|     | - температура питательной воды III 1 50LAB31C1/01                     | PGI        |             |
|     | - температура питательной воды 111/2 50LAB32C1/01                     | PGI        |             |
|     | - температура питательной воды III 3 50LAB33C1/01                     | PGI        |             |
|     | - температура питательной воды III 4 50LAB34CT701                     | PG1        |             |

#### Список использованных источников

1. ГОСТ Р ИСО/МЭК 12207-2010 Информационная технология. Системная и программная инженерия. Процессы жизненного цикла программных средств (Раздел Error! Reference source not found.);

2. ГОСТ Р ИСО/МЭК 15288:2007 Системная инженерия. Процессы жизненного цикла систем (Раздел **Error! Reference source not found.**).

# Лист регистрации изменений

| Номера листов (страниц) |                 |                 | Всего | N⁰                  | Входящий №            |                |                              |       |      |
|-------------------------|-----------------|-----------------|-------|---------------------|-----------------------|----------------|------------------------------|-------|------|
| Изм                     | изменен-<br>ных | заменен-<br>ных | новых | аннули-<br>рованных | (страниц)<br>в докум. | докумен-<br>та | сопроводит.<br>докум. и дата | Подп. | Дата |
|                         |                 |                 |       |                     |                       |                |                              |       |      |
|                         |                 |                 |       |                     |                       |                |                              |       |      |
|                         |                 |                 |       |                     |                       |                |                              |       |      |
|                         |                 |                 |       |                     |                       |                |                              |       |      |
|                         |                 |                 |       |                     |                       |                |                              |       |      |
|                         |                 |                 |       |                     |                       |                |                              |       |      |
|                         |                 |                 |       |                     |                       |                |                              |       |      |
|                         |                 |                 |       |                     |                       |                |                              |       |      |
|                         |                 |                 |       |                     |                       |                |                              |       |      |
|                         |                 |                 |       |                     |                       |                |                              |       |      |
|                         |                 |                 |       |                     |                       |                |                              |       |      |
|                         |                 |                 |       |                     |                       |                |                              |       |      |
|                         |                 |                 |       |                     |                       |                |                              |       |      |
|                         |                 |                 |       |                     |                       |                |                              |       |      |
|                         |                 |                 |       |                     |                       |                |                              |       |      |
|                         |                 |                 |       |                     |                       |                |                              |       |      |
|                         |                 |                 |       |                     |                       |                |                              |       |      |
|                         |                 |                 |       |                     |                       |                |                              |       |      |
|                         |                 |                 |       |                     |                       |                |                              |       |      |
|                         |                 |                 |       |                     |                       |                |                              |       |      |
|                         |                 |                 |       |                     |                       |                |                              |       |      |
|                         |                 |                 |       |                     |                       |                |                              |       |      |
|                         |                 |                 |       |                     |                       |                |                              |       |      |
|                         |                 |                 |       |                     |                       |                |                              |       |      |
|                         |                 |                 |       |                     |                       |                |                              | L     |      |
|                         |                 |                 |       |                     |                       |                |                              | L     |      |
|                         |                 |                 |       |                     |                       |                |                              |       |      |
|                         |                 |                 |       |                     |                       |                |                              |       |      |